# 關貿網路

# 電子帳單及發票

# 操作手册

客服電話:02-26551928 客服傳真:02-26551259 E-mail:eccs@csc.tradevan.com.tw

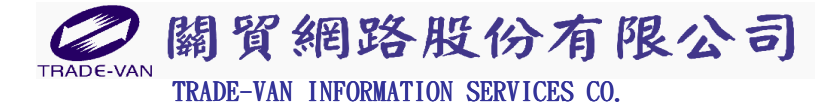

中華民國九十九年七月

| 目 | 錄   |
|---|-----|
| - | ~~~ |

| 1. | 我可以在哪裡查到關貿網路電子帳單? 2    |
|----|------------------------|
| 2. | 如何查詢預收款餘額?3            |
| 3. | 如何查到該帳單內包含了哪些通路的帳款? 3  |
| 4. | 如何知道公司會有幾張帳單?4         |
| 5. | 我是預收用戶,如何列印關貿預收款電子帳單?4 |
| 6. | 我是預收用戶,如何查詢關貿每月扣款明細?7  |
| 7. | 我是月結用戶,如何列印關貿電子帳單?9    |
| 8. | 如何列印關貿網路電子發票?11        |
| 9. | 如何退回關貿網路電子發票?13        |

# 1. 我可以在哪裡查到關貿網路電子帳單?

請先登入流通 E-HUB 網站,網址: https://lgc. tradevan. com. tw 如下:

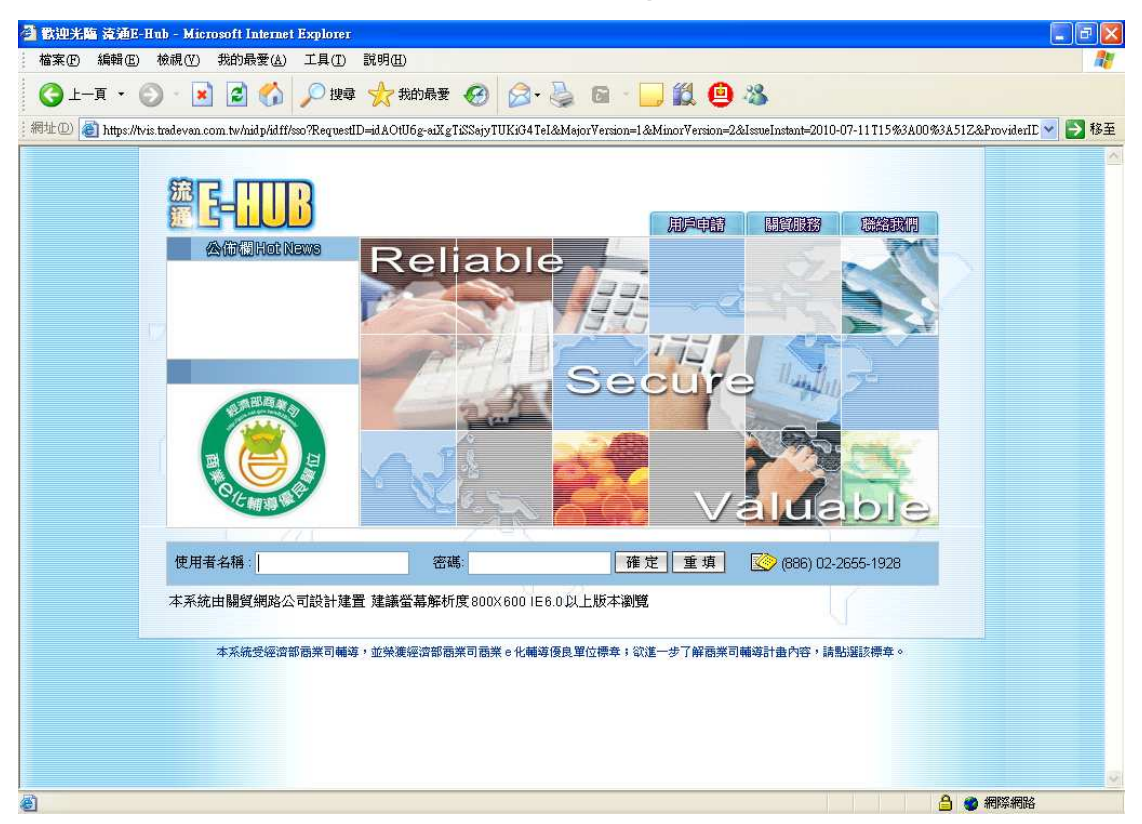

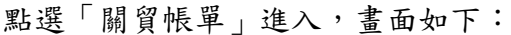

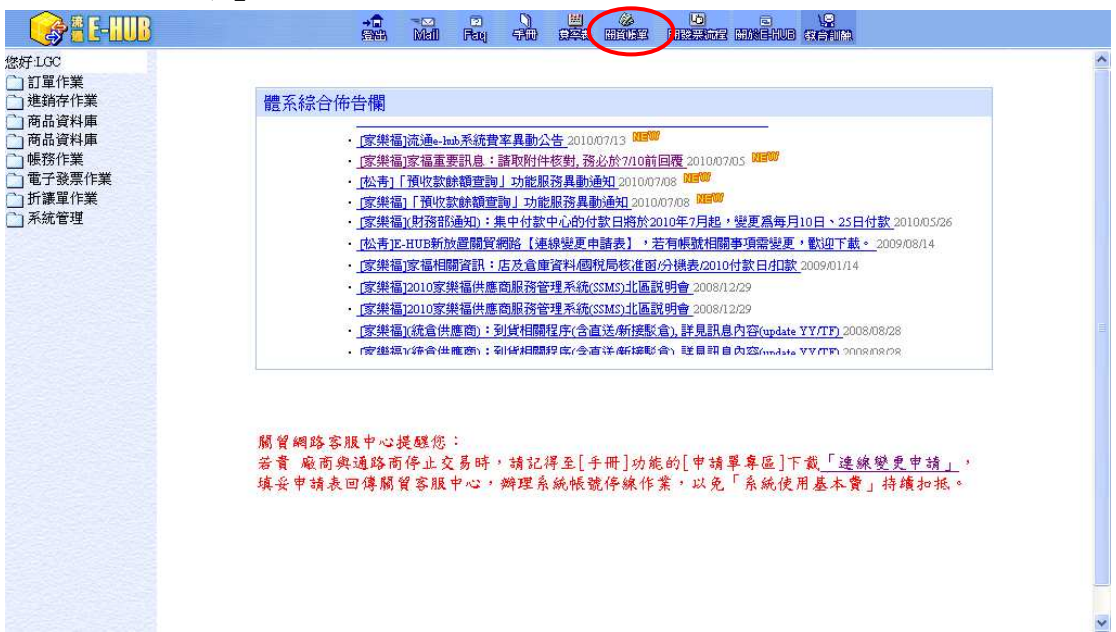

### 2. 如何查詢預收款餘額?

收費代碼下方即可看到目前剩餘預繳金額,畫面如下:

| C KOLL                         |                                                      |                                                                                                |                |                           | 雷子帳留查詢                                                          |                                                                                                    |                                                                                                    |  |  |  |  |  |
|--------------------------------|------------------------------------------------------|------------------------------------------------------------------------------------------------|----------------|---------------------------|-----------------------------------------------------------------|----------------------------------------------------------------------------------------------------|----------------------------------------------------------------------------------------------------|--|--|--|--|--|
| the set of the last set of the | 1                                                    |                                                                                                |                |                           |                                                                 |                                                                                                    | 「書筆                                                                                                    |  |  |  |  |  |
| ?管埋資訊糸巯                        |                                                      |                                                                                                |                |                           |                                                                 |                                                                                                    |                                                                                                    |  |  |  |  |  |
| 广阪里道詞<br>5. 女月見朝書(15)) (15)    | 收費代碼                                                 | 9716                                                                                           | 5264001-快樂股    | 份有限公司                     | <u>~</u>                                                        |                                                                                                    |                                                                                                    |  |  |  |  |  |
| 「父る車報衣はF流通                     | 剩餘預繳金                                                | 額 6,467                                                                                        |                |                           |                                                                 |                                                                                                    |                                                                                                    |  |  |  |  |  |
| 9                              | 未繳預收金                                                | 額 0                                                                                            | -              |                           |                                                                 |                                                                                                    |                                                                                                    |  |  |  |  |  |
|                                | 未繳發票金                                                | 額 0                                                                                            |                |                           |                                                                 |                                                                                                    |                                                                                                    |  |  |  |  |  |
|                                | 服務項目                                                 | 好市街                                                                                            | 多流通網服務;家樂祥     | <b>富流通網服務</b> :           | 家樂福流通網服務-安共中,                                                   | 心:松青流通網服務                                                                                          |                                                                                                    |  |  |  |  |  |
|                                |                                                      |                                                                                                |                | 褚                         | 收款項繳納補知帳單  肉                                                    |                                                                                                    |                                                                                                    |  |  |  |  |  |
|                                |                                                      |                                                                                                |                | 15                        | Charles and a property for the Fill                             |                                                                                                    |                                                                                                    |  |  |  |  |  |
|                                |                                                      |                                                                                                |                |                           |                                                                 | 字                                                                                                  | 型大小 🚺 🞽 🚺 🎽 筆/毎頁                                                                                                    |  |  |  |  |  |
|                                | 服務項目                                                 | 立帳日期                                                                                           | 長軍集號 教費期       | 展 <mark>應教金</mark> │<br>新 | 已教金<br>新 教款日期 教款                                                | 方式名稱 發票號碼                                                                                          | → → → → → → → → → → → → → → → → → → →                                                                                                    |  |  |  |  |  |
|                                | 預收款                                                  | 2010/04/30 10                                                                                  | 16342 2010/05  | /21 10,000                | 10,000 2010/05/24 銀行                                            | 煤體核銷 MW50060                                                                                       | 2010/05/26 3533 000306834                                                                                                    |  |  |  |  |  |
|                                | 預收款                                                  | 2010/02/05 1                                                                                   | 015915 2010/02 | /23 2,000                 | 2,000 2010/03/15 銀行                                             | 煤體核銷 LVV500597                                                                                     | 2010/03/22 2000 000301978                                                                                                    |  |  |  |  |  |
|                                |                                                      |                                                                                                |                |                           |                                                                 |                                                                                                    |                                                                                                    |  |  |  |  |  |
|                                |                                                      |                                                                                                |                |                           |                                                                 | 字                                                                                                  | 型大小 😽 🚺 🔽 🏾 👻 筆/毎1                                                                                                    |  |  |  |  |  |
|                                |                                                      |                                                                                                |                |                           |                                                                 |                                                                                                    | A COMPANY OF THE AVERAGE AND AND AND AND AND AND AND AND AND AND                                                                                                    |  |  |  |  |  |
|                                | 期間                                                   | 帳單編號                                                                                           | 發票號碼           | <u> </u>                  | 發票金額 應計金額                                                       | 已付金額 🛛 🏶費期                                                                                         | 駅                                                                                                    |  |  |  |  |  |
|                                | 期間<br>201006                                         | 帳單編號<br><u>1016602</u>                                                                         | ■ 養票繁選         | 發票日期                      | 發票金額 / 應計金額<br>1,702                                            | 已付金額 軟費期<br>1,702 2010/08/                                                                         | 駅   歌訳日期   歌訳万式名稱<br> 02 -  荀敏款                                                                                                    |  |  |  |  |  |
|                                | 期間<br>201006<br>201005                               | 帳單集號<br><u>1016602</u><br><u>1016387</u>                                                       | → 養票繁調         | 發票日期                      | 發票金額 應計金額<br>1,702<br>1,662                                     | 已付金額 數費期<br>1,702 2010/08/<br>1,662 2010/06/                                                       | Ⅰ酸 數款日期 數款方式名稱<br>102                                                                                                    |  |  |  |  |  |
|                                | 期間<br>201006<br>201005<br>201004                     | 帳軍集號<br><u>1016602</u><br><u>1016387</u><br><u>1016170</u>                                     | │ <b>登票</b> 號离 | 臺票日期                      | 發票金額 / 應計金額<br>1,702<br>1,662<br>1,614                          | 已付金額 數費期<br>1,702 2010/08/<br>1,662 2010/06/<br>1,614 2010/05/                                     | <ul> <li>         ・取款日期 数款方式名格</li> <li>         ・22</li></ul>                                                                                                    |  |  |  |  |  |
|                                | 期間<br>201006<br>201005<br>201004<br>201003           | 帳單集雲<br><u>1016602</u><br><u>1016387</u><br><u>1016170</u><br><u>1015963</u>                   | │ <b>發票</b> 號碼 | 發票日期                      | 發票金額 應計金額<br>1,702<br>1,662<br>1,614<br>1,610                   | 已付金額 數費期<br>1,702 2010/08/<br>1,662 2010/06/<br>1,614 2010/05/<br>1,610 2010/04/                   | <ul> <li>原 認知日期 認知日期</li> <li>第二日期</li> <li>第二日期</li></ul> |  |  |  |  |  |
|                                | 期間<br>201006<br>201005<br>201004<br>201003<br>201002 | 帳單集號<br><u>1016602</u><br><u>1016387</u><br><u>1016170</u><br><u>1015963</u><br><u>1015747</u> | <b>→ 發票</b> 雲邁 | 發票日期                      | 發票金額 應計金額<br>1,702<br>1,662<br>1,614<br>1,614<br>1,610<br>1,578 | 已付金額 數費期<br>1,702 2010/08/<br>1,662 2010/06/<br>1,614 2010/05/<br>1,610 2010/04/<br>1,578 2010/03/ | 版   数次日期   数次万式名相<br>02   預繳款<br>30   預繳款<br>31   預繳款<br>30   預繳款<br>31   預繳款                                                                                                    |  |  |  |  |  |

### 3. 如何查到該帳單內包含了哪些通路的帳款?

服務項目即代表該收費代碼下,申請之通路明細

下圖範例:收費代碼:9716264001,共申請與3個通路連線服務,分別為:

- 1. 好市多
- 2. 家樂福
- 3. 松青

| 您好           |                |                 |            |                  |                     | 電子帳       | 單查詢                      |                |                |            |          |          |
|--------------|----------------|-----------------|------------|------------------|---------------------|-----------|--------------------------|----------------|----------------|------------|----------|----------|
| <b>掌資訊系統</b> |                |                 |            |                  |                     |           |                          |                |                |            |          | 查詢       |
| 星查詢          | 收费代碼           | 07              | 16264001   | 柏綱肥心オ            | 耐力可                 |           | ~                        |                |                |            |          |          |
| 量報表(非流通      | -10.3-CT (144) | -70<br>-705 C.4 | 10204001   | -112 26/12 10.15 | A MANA HI           |           |                          |                |                |            |          |          |
|              | 刺転頂線金          | 額 10,4          | 67         |                  |                     |           |                          |                |                |            |          |          |
|              | 木織頂収金          | 観し              |            |                  |                     |           |                          |                |                |            |          |          |
|              | 未識發票金          | 額し              |            |                  | and the first state |           | the second second second |                |                |            |          |          |
|              | 服務項目           | 好ī              | 节多流通網腸     | 段務:家樂福流          | 通網服務:               | 家樂福流通     | 網服務-安井                   | 中心:松青流         | 通網服務           |            |          |          |
|              |                |                 |            |                  | 預                   | [收款項繳經    | 的通知帳單[                   | *              |                |            |          |          |
|              |                |                 |            |                  |                     |           |                          |                | 字型             | 大小 🗸 🖌     | 10 🔽     | 筆/毎頭     |
|              | 服務項目           | 立帳日期            | 帳單集號       | <b>鏾</b> 費期限     | <b>送教</b> 金<br>額    | 已缴金<br>額  | 数日期 🔹                    | <b>太</b> 款方式名稱 | <u> </u>       | 發票日期       | 核銷<br>明細 | 備註       |
|              | 預收款            | 2010/04/30      | 1016342    | 2010/05/21       | 10,000              | 10,000 20 | 10/05/24 釗               | 討媒體核銷          | MW50060        | 2010/05/26 | 3533 00  | 00306834 |
|              | 預收款            | 2010/02/05      | 1015915    | 2010/02/23       | 2,000               | 2,000 20  | 10/03/15 釗               | 討媒體核銷          | LVV500597      | 2010/03/22 | 2000 00  | 00301978 |
|              |                |                 |            |                  |                     | 服務費用      | 帳單 🐼                     |                |                |            |          |          |
|              |                |                 |            |                  |                     |           |                          |                | 学师             | 大小 小 👻     | 10 🗸     | 9 年/毎日   |
|              | 期間             | 帳罩集             | <b>*</b> 3 | 票業碼   發          | 票日期                 | 發票金額      | 應計金額                     | 頁   已付金        | 額 象費期          | 【   数款日】   | 11   教款  | 方式名稱     |
|              | 201006         | 1016602         |            |                  |                     |           | 1,7                      | 702 1          | ,702 2010/08/0 | 2          | 預繳素      | ¢        |
|              | 201005         | 1016387         |            |                  |                     |           | 1,8                      | 662 1          | ,662 2010/06/3 | 0          | 預繳素      | ¢        |
|              | 201004         | <u>1016170</u>  |            |                  |                     |           | 1,6                      | 614 1          | ,614 2010/05/3 | 1          | 預繳素      | 次        |
|              | 201003         | 1015963         |            |                  |                     |           | 1,6                      | 510 1          | ,610 2010/04/3 | D          | 預繳素      | 次        |
|              | 201002         | <u>1015747</u>  |            |                  |                     |           | 1,5                      | 578 1          | ,578 2010/03/3 | 1          | 預繳素      | <b>次</b> |
|              |                |                 |            |                  |                     |           |                          | 115 4          | 115 2010 02 02 | 4          | 一番の新書    | 4        |

### 4. 如何知道公司會有幾張帳單?

點選收費代碼下拉選單後,即可查到該公司有二個收費代碼,表示該公司因為申 請與多個通路連線服務,選擇將各通路的帳款分開收費。 畫面如下:

|                                                                   |                                         |                                      |                                | 關貿給                         | 周路                  | 收置                  | 管理                                                                                                    | 「資訊              | 系統                  |                          |                             | 關聯                   |
|-------------------------------------------------------------------|-----------------------------------------|--------------------------------------|--------------------------------|-----------------------------|---------------------|---------------------|----------------------------------------------------------------------------------------------------|------------------|---------------------|--------------------------|-----------------------------|----------------------|
| :014 悠好                                                           |                                         |                                      |                                |                             |                     | 電子                  | 長單查詢                                                                                                    |                  |                     |                          |                             |                      |
| <b>管理資訊系統</b><br><sup>4</sup> 帳單查詞<br><sup>4</sup> 交易量報表(非流通<br>) | 收費代碼<br>刺餘預繳金<br>未繳預收金<br>未繳發票金<br>服務項目 | 2額<br>2額<br>2額<br>0<br>2額<br>0<br>好T | 16264001<br>16264002<br>节多流通網朋 | ·快樂股份和<br>·快樂股份和<br>發務:家樂福納 | 与限公司<br>与限公司        | 家樂福流就               | Market and the second second | 共中心:松青流          | 通網服務                |                          |                             | 查詢                   |
|                                                                   |                                         |                                      |                                |                             | Ť                   | 自收款工百缴              | 纳通知帳冒                                                                                                    | <b>承</b>         | **********          |                          |                             |                      |
|                                                                   |                                         |                                      |                                |                             |                     | e prave serve       | 10 JAC 10 JAC 10                                                                                                    |                  | 字                   | 희숫자 🐴 🔽                  | 10 🗸                        | <b>筆/毎百</b>          |
|                                                                   | 服務項目                                    | 立帳日期                                 | 帳單編號                           | <b>絭</b> 費期限                | により<br>「読い数金」<br>「箱 | 已 <b>款</b> 金  <br>猫 | <b>數</b> 款日期                                                                                                    | 數款方式名稱           | <b>- </b>           | 發票日期                     | 核銷<br>明细                    | 備註                   |
|                                                                   | 預收款<br>預收款                              | 2010/04/30 2010/02/05                | 1016342<br>1015915             | 2010/05/21                  | 10,000<br>2,000     | 10,000 2<br>2,000 2 | 2010/05/24<br>2010/03/15                                                                                                    | 銀行媒體核銷<br>銀行媒體核銷 | MW50060<br>LW500597 | 2010/05/26<br>2010/03/22 | <u>3533</u> 000<br>2000 000 | )3068347<br>)3019785 |
|                                                                   |                                         |                                      |                                |                             |                     | 服務費                 | 用帳單 🛯                                                                                                    |                  |                     |                          |                             |                      |
|                                                                   |                                         |                                      |                                |                             |                     |                     |                                                                                                    |                  | 字                   | 型大小 🔸 💙                  | 10 💌                        | 筆/毎頁                 |
|                                                                   | 期間                                      | 帳單編                                  | : 登                            | 票號碼 🛛 發                     | 票日期                 | 發票金額                | () 送計金                                                                                                    | 額 🕴 已付金          | 額   🏶 貴期            | 艮 │ <b>教</b> 款日月         | 山 象款方                       | 式名稱                  |
|                                                                   | 201006                                  | <u>1016602</u>                       |                                |                             |                     |                     | 1                                                                                                    | ,702 1           | ,702 2010/08/0      | 02                       | 預繳款                         |                      |
|                                                                   | 201005                                  | <u>1016387</u>                       |                                |                             |                     |                     | 1                                                                                                    | ,662 1           | ,662 2010/06/3      | 30                       | 頂皺款                         |                      |
|                                                                   | 201004                                  | 1016170                              |                                |                             |                     |                     | 1                                                                                                    | ,614 1           | ,614 2010/05/3      | 51                       | 丁貝部の示人                      |                      |
|                                                                   | 201003                                  | 1015963                              |                                |                             |                     |                     | 1                                                                                                    | ,610 1           | ,610/2010/04/3      | 50                       | 人家、御道史                      |                      |
|                                                                   | 201002                                  | 1016747                              |                                |                             |                     |                     | 1                                                                                                    | E70 1            | E70 0010/02/3       | 21                       | TE 197 ET                   |                      |

# 5. 我是預收用戶,如何列印關貿預收款電子帳單?

請點選「預收款繳納通知帳單—帳單編號」,如下畫面紅框處:

| 2014 (法行業  | 電子帳單查詢                                                                                                    |                       |                    |                       |                    |                   |                          |                  |                           |                       |                           |                        |  |
|------------|----------------------------------------------------------------------------------------------------|-----------------------|--------------------|-----------------------|--------------------|-------------------|--------------------------|------------------|---------------------------|-----------------------|---------------------------|------------------------|--|
| 2014 72/8] |                                                                                                    |                       |                    |                       |                    | - 19<br>-         |                          |                  |                           |                       |                           | 【本当                    |  |
| 費管理資訊系統    |                                                                                                    |                       |                    |                       |                    |                   |                          |                  |                           |                       |                           | 重調                     |  |
| 子帳單查詢      | 收費代碼                                                                                                    | 97                    | 16264001           | -快樂股份在                | 自限公司               |                   | ~                        |                  |                           |                       |                           |                        |  |
| 戶交易量報表(非流通 | 剩餘預繳金                                                                                                    | 額 6,4                 | 67                 |                       |                    |                   |                          |                  |                           |                       |                           |                        |  |
| ⊨)         | 未繳預收金                                                                                                    | 額 0                   |                    |                       |                    |                   |                          |                  |                           |                       |                           |                        |  |
|            | 未繳發票金                                                                                                    | 額 0                   |                    |                       |                    |                   |                          |                  |                           |                       |                           |                        |  |
|            | 服務項目                                                                                                    | 好ī                    | 日多流通網用             | 服務:家樂福流               | 通網服務:              | 家樂福流              | 通網服務-法                   | # 共中心:松春湖        | 領網服務                      |                       |                           |                        |  |
|            |                                                                                                    |                       |                    |                       |                    | 114 ±6-725.40     |                          |                  |                           |                       |                           |                        |  |
|            |                                                                                                    |                       |                    |                       | 13                 | 収款項識              | (新)通为11版具                |                  |                           |                       |                           |                        |  |
|            |                                                                                                    |                       |                    |                       |                    |                   |                          |                  | 字                         | 型大小 🗥 🎽               | 10 🗸                      | 筆/每頁                   |  |
|            | 服務項目                                                                                                    | 立帳日期                  | 帳單編號               | <b>絭</b> 費期限          | <b>遮教</b> 金<br>  額 | 已 <b>缴</b> 金<br>額 | 缴款日期                     | <b>缴</b> 款方式名    | 育 發票號碼                    | 發票日期                  | 核銷<br>明細                  | 備註                     |  |
|            | 預收款<br>預收款                                                                                                    | 2010/04/30 2010/02/05 | 1016342<br>1015915 | 2010/05/21 2010/02/23 | 10,000             | 10,000            | 2010/05/24<br>2010/03/15 | 銀行媒體核銷<br>銀行媒體核銷 | Í MVV50060<br>Í LVV500597 | 2010/05/26 2010/03/22 | <u>3533</u> 00<br>2000 00 | )03068347<br>)03019785 |  |
|            |                                                                                                    |                       |                    |                       |                    |                   |                          |                  |                           |                       |                           |                        |  |
|            |                                                                                                    |                       |                    |                       |                    | 2003/03/          | 0.0.0044 65              |                  | S-6                       |                       | 40                        |                        |  |
|            |                                                                                                    | 41- 100 42-           | -5 74              | -05 e.5. 10t 7t       |                    | 74 AB A 40        |                          | -                | 字                         | 型大小 🗥 🎽               | 10.                       | 筆/每頁                   |  |
|            | 期间                                                                                                    | 医里强                   | <b>6</b> 9         | 宗霸崎 亞                 | 宗口照                | <b>弦宗</b> 亚御      | l Resta                  | 2額 [ 四11] 3      | z 很 歌 貸 州                 | 股 (歌歌다)               |                           | カス石榴                   |  |
|            | 201006                                                                                                    | 1016602               |                    |                       |                    |                   |                          | 1,702            | 1,702,2010/08/            | UZ<br>20              | 「貝部のあ<br>著が新聞             | 4.<br>1-               |  |
|            | 201005                                                                                                    | 1010307               |                    |                       |                    |                   |                          | 1,002            | 1,662,2010/06/.           | 5U<br>54              | 「貝蔵あ<br>若鋤当               | ^<br>ት                 |  |
|            | 201004                                                                                                    | 1015963               |                    |                       |                    |                   | -                        | 1,610            | 1,614,2010/03/            | 30                    | 有繳劃                       | <u>,</u>               |  |
|            | 201002                                                                                                    | 1015747               |                    |                       |                    |                   |                          | 1 578            | 1 578 2010/03/            | 31                    | 預繳影                       | t                      |  |
|            | and the second second second second second second second second second second second second second second second |                       |                    |                       |                    |                   |                          |                  |                           | 31                    |                           |                        |  |

# 點選「列印電子帳單(含繳款聯)」按鈕

|            |          | F          |         | राणवा पाठा ह | 日田思   | <b>IDEGE</b> | 9           |        |
|------------|----------|------------|---------|--------------|-------|--------------|-------------|--------|
| 014 悠好     |          |            |         | 電子帳單         | 明細查詢  |              |             |        |
| 管理資訊系統     |          |            |         |              |       | 列印電          | 電子帳單[含繳款聯]  | 回上頁    |
| 帳單查詢       | 收費代碼     | 971626400  | 1-快樂股份有 | f限公司         |       |              |             |        |
| 父勿里和软UFMD电 | 帳單期間     | 201005     |         |              |       |              |             |        |
|            | 帳單編號     | 1016342066 |         |              |       |              |             |        |
|            | 本期應付金額   | 10,000     |         |              |       |              |             |        |
|            | 本期已付金額   | 10,000     |         |              |       |              |             |        |
|            | 本期未繳金額   | 0          |         |              |       |              |             |        |
|            |          |            |         | 帳單明網         | 田資料 🔊 |              |             |        |
|            |          |            |         |              |       | 3            | 字型大小 小 🝸 10 | 🏼 🖌 🎽  |
|            |          |            | 用戶代碼    |              | 計費項   | 目            |             | 金額     |
|            | 家樂福流通網服務 | l ()       |         | 2010年05月預收款  | ;     |              |             | 10,000 |

### 點選開啟,即可展開帳單

| 🗿 https://billing.tradevan.com.tw/csbilling/Reports/Presentation/BLCIR002P.aspx?1=1&Itype=&DV&New - Microsoft Internet Explorer |  |
|----------------------------------------------------------------------------------------------------|--|
| 🕝 上一頁 🔹 🕑 🔹 🛃 🟠 🔎 搜尋 🌟 裁約最要 🌚 🎯 🦓 🔛 🔂 🎒 🦓                                                                                       |  |
|                                                                                                    |  |
| 🝰 従網站開始下載: https://biling.tradevan.com.tw/csbiling/Reports/Presentation/BLCIR002P.aspx?l=1&Itype=ADV&New_page=yes 💾 不明的區域       |  |

4

| BLCIR    | 0022[1] - Foxit Reader 3.0 - [BL(          | CIR0022[1]]                             |                                        |                       |                         |            |
|----------|--------------------------------------------|-----------------------------------------|----------------------------------------|-----------------------|-------------------------|------------|
|          |                                            | ) 🕒 🕂 🗠 i 💽 💽                           | 🕒 • 💿 • 🕎 🗧                            | 3 k A IT 🖬 I          | Find: • Bi              |            |
| *        |                                            |                                         |                                        |                       |                         | <u> </u>   |
|          | 預收款繳納通知                                    | 1電子帳單                                   |                                        |                       |                         |            |
|          | 快樂股份有限公司                                   | 词儿                                      |                                        |                       | 頁數:第1頁/共1頁              |            |
|          | 收費代碼                                       | 帳單編號 /火                                 | 計費期間                                   | 繳款截止日                 | 本期帳單金額                  |            |
|          | 9716264001                                 | 1016342066 試                            |                                        | 2010/05/21            | \$10,000                | 1          |
|          |                                            |                                         |                                        |                       |                         |            |
|          | 服務項目                                       | 用户代碼 計費項<br>2010年                       | 到日<br>E05日預收款                          |                       | 金額(新台幣元)                |            |
|          | 冬米1面加迪帕加纳                                  |                                         | 临留会苑                                   |                       | \$10,000                |            |
|          |                                            |                                         | 成中亚旗                                   |                       | \$10,000                |            |
|          |                                            |                                         |                                        |                       |                         |            |
|          |                                            |                                         |                                        |                       |                         |            |
|          |                                            |                                         |                                        |                       |                         |            |
|          |                                            |                                         |                                        |                       |                         |            |
|          |                                            |                                         |                                        |                       |                         |            |
|          |                                            |                                         |                                        |                       |                         |            |
|          |                                            |                                         |                                        |                       |                         |            |
|          |                                            |                                         |                                        |                       |                         |            |
|          |                                            |                                         |                                        |                       |                         | ~          |
| Ready    | 14                                         | √ 1/1     ✓                             | C 3 120.18%                            |                       | Size: [8.26 * 11.68 in] | ]          |
| 含繳       | 款聯,畫面如了                                    |                                         |                                        |                       |                         |            |
|          |                                            |                                         |                                        |                       |                         | I          |
|          |                                            |                                         |                                        |                       |                         |            |
| *        | 青儘量以雷射印表機列                                 | 印,若繳款書列印品質                              | 不佳,請改以其他                               | 1方式繳款。                |                         |            |
|          | es (                                       | 留细数 职公 右限 八 司 合                         | ~~~~~~~~~~~~~~~~~~~~~~~~~~~~~~~~~~~~~~ |                       |                         |            |
| 第        | 聯:代收行庫留存聯                                  | 《 啊 好 放 伤 有 依 云 马 主 1                   | 中華民國                                   | 年 月                   | 日第二聯:繳款人收               | 執聯         |
|          | ATM         銀行代碼           轉帳         轉入帳號 | 008<br>949110163420                     | 067 95                                 | 009<br>00210163420665 | 存户名稱                    |            |
| 有        | 平戶名稱 關貿網路股份有                               | 限公司                                     | 全家、英                                   | 爾富、OK便利商店             | ■ 服份有限公                 | 司          |
|          | 華銀北南港 9491101634                           | 2067                                    | 專用條碼【手續費]<br>0005218112                | 10元由付款人負擔】            | 收費代碼                    |            |
|          |                                            |                                         |                                        |                       | 167<br>hE 55 46.34      | —          |
| 全行       | 計算算法 1 1 1 1 1 1 1 1 1 1 1 1 1 1 1 1 1 1   | 手續費10元由付款人負擔】                           | 0094911016342067                       |                       | 1016342066              |            |
| 松        | 9500210163420665                           |                                         | 052193000010000                        |                       | 客戶名稱                    |            |
| 刺        |                                            | 1. ちたませ、1016242066                      |                                        |                       | 公司台灣分公                  | <b>a</b> ] |
| P        | 合庫南港(31007172001                           | 1+存款資料:1010342000,<br>15+經銷商資料:10163420 | )<br>)66 )                             |                       |                         |            |
|          | 一銀八德 (1880)<br>帳單編號:10163                  | 兆豐松山機場(081050                           | <b>3 : 1016342066 )</b>                |                       |                         |            |
| 著        | €户名稱                                       | 台灣分公司                                   |                                        |                       | 2                       |            |
| 质        | 医微金额 壹萬元整                                  | 應繳金額                                    | \$10,000                               |                       | <b>唐級金額</b><br>\$10,000 |            |
| <b>a</b> | 8                                          |                                         | (收                                     | (訖章)                  | (收訖章)                   |            |
| 訪相       | ÷<br>月                                     |                                         |                                        |                       | 1 H                     |            |
| ±        | · · · · · · · · · · · · · · · · · · ·      | 計記帳                                     | •                                      | 製栗                    |                         |            |

點選印表機圖示,即可列印預收款電子帳單

### 6. 我是預收用戶,如何查詢關貿每月扣款明細?

請點選您欲查看之月份「服務費用帳單—帳單編號」,如下畫面紅框處:

|                     |         | -                  |            | 羽曾俗           | 副略                                    | 阪暦                   | 管理          | 目容訊        | <b></b><br>扇<br>縮 |            |             |              |
|---------------------|---------|--------------------|------------|---------------|---------------------------------------|----------------------|-------------|------------|-------------------|------------|-------------|--------------|
| iC014 您好            |         |                    |            |               |                                       | 電子帳                  | 單查詢         | Jacut      |                   |            |             | 周日           |
| <b>牧費管理資訊系統</b>     |         |                    |            |               |                                       |                      |             |            |                   |            |             | 查詢           |
| ·<br>·<br>·<br>帳單查詢 | 收費代碼    | 07                 | 16264001   | 仙鄉胆偽和         | 同心即言                                  |                      | ~           |            |                   |            |             |              |
| 交易量報表(非流通           | 司公式例子   | >.76 07            | 16264002   | 伸翹眼俗和         | 部纪公司                                  |                      |             |            |                   |            |             |              |
|                     | 本郷宿山がる  | と 朝田 日本            | 10201002   |               |                                       |                      | ·····       |            |                   |            |             |              |
|                     | 土物家西公   | 2.604 U<br>≫.755 O |            |               |                                       |                      |             |            |                   |            |             |              |
|                     | 化数方甘    | 2.604 U<br>+525    | 主义注意相同     |               | ····································· | ★ <i>(新)</i> 古 → → → |             | ++ 市心: 城主海 | 高 4 中 用 电 来 文     |            |             |              |
| -                   | 加以1为4頁目 | K) I               | ロシアイルの世界のの | 以1方,35.7大1田(川 | 2世前9月於135日                            | 8天7天1曲(川13世          | 州9月11月7-34  | 光中心,临时机    | 地前回水1方            |            |             |              |
|                     |         |                    |            |               | Ť                                     | [收款項繳#               | 內通知帳單       | . 🖄        |                   |            |             |              |
|                     |         |                    |            |               |                                       |                      |             |            | 字                 | 型大小 🐴 💙    | 10          | ≚ 筆/毎頁       |
|                     | 服務項目    | 立帳日期               | 帳單編號       | <b>豢</b> 費期服  | <mark>.膨蠍</mark> 金<br>額               | 已教金<br>額             | 款日期         | 豢款方式名稍     | <b>發票號碼</b>       | 發票日期       | 核銷<br>明細    | 備註           |
|                     | 預收款     | 2010/04/30         | 1016342    | 2010/05/21    | 10,000                                | 10,000 20            | 10/05/24    | 銀行媒體核銷     | MW50060           | 2010/05/26 | <u>3533</u> | 0003068347   |
|                     | 預收款     | 2010/02/05         | 1015915    | ,2010/02/23   | 2,000                                 | 2,000 20             | 010/03/15   | 銀行媒體核銷     | LW500597          | 2010/03/22 | 2000        | 0003019785   |
|                     |         |                    |            |               |                                       | 服務費用                 | 肺帳單 🖄       |            |                   |            |             |              |
|                     |         |                    |            |               |                                       |                      |             |            | 学                 | 则大小 小 🗸    | 10          | ▼            |
|                     | 期間      | 帳單集                | <b>1</b>   | 票號碼   發       | 票日期                                   | 發票金額                 | <b>送</b> 計金 | 額 🕴 已付金    |                   | 限 執款日      |             | <u>大方式名稱</u> |
|                     | 201006  | 1016602            |            |               |                                       |                      | 1           | ,702 1     | 702 2010/08/      | 02         | 預繳          | 款            |
|                     | 201005  | 1016387            |            |               |                                       |                      | 1           | ,662 1     | ,662 2010/06/     | 30         | 預繳          | k款           |
|                     | 201004  | 1016170            |            |               |                                       |                      | 1           | ,614 1     | 614 2010/05/      | 31         | 預總          | 太款           |
|                     | 201003  | 1015963            |            |               |                                       |                      | 1           | ,610 1     | 610 2010/04/      | 30         | 預繳          | k款           |
|                     | 201002  | 1015747            |            |               |                                       |                      | 1           | ,578 1     | ,578 2010/03/     | 31         | 預繳          | 軟            |
|                     | 201001  | 1015538            |            |               |                                       |                      | 1           | 445 1      | 445 2010/03/      | 01         | 預織          | 源            |

即可查詢該月份的明細資料,如下畫面紅框處:

|                      |          | 1       | 刷貝爾        | 时旧台    | 以宜作     | 理與        | ivere  | ØC.      | 局局長       |
|----------------------|----------|---------|------------|--------|---------|-----------|--------|----------|-----------|
| 2007 悠好              |          |         |            |        | 電子帳單明網  | 查詢        | -      |          |           |
| 管理資訊系統               |          |         |            |        |         |           |        | 列印明細     | 回上頁       |
| を転留査詢                | 收費代碼     | 9716264 | 001-快樂股份有限 | 民公司    |         |           | -      |          |           |
| "父勿里₩RIR(JF/WU⊞<br>) | 帳單期間     | 201006  |            |        |         |           |        |          |           |
|                      | 帳單編號     | 101662  |            |        |         |           |        |          |           |
|                      | 本期應付金額   | 933     |            |        |         |           |        |          |           |
|                      | 本期已付金額   | 0       |            |        |         |           |        |          |           |
|                      | 本期未繳金額   | 933     |            |        |         |           |        |          |           |
|                      |          |         |            |        | 帳單明細資   | 4 🔊       |        |          |           |
|                      |          |         |            |        |         |           |        | 字型大小 小 🝸 | 10 🗹 筆/每頁 |
|                      | 服務項目     |         | 用戶代碼       |        |         | 計費項       | I      |          | 金額        |
|                      | 家樂福流通網服務 |         | LGC007     | 2010年0 | 5月郵箱費   |           |        |          | 450       |
|                      | 家樂福流通網服務 |         | LGC007     | 2010年0 | 5月電子發票例 | 可用費-電子發票數 | 女(5張)  |          | 15        |
|                      | 家樂福流通網服務 |         | LGC007     | 2010年0 | 6月郵箱費   |           |        |          | 450       |
|                      | 家樂福流通網服務 |         | LGC007     | 2010年0 | 6月電子發票的 | 同時費-電子發票數 | 女(63長) |          | 18        |

4

#### 點選開啟,即可展開帳單

|                                                                                                    | 🗿 https://billing.tradevan.com.tw/csbilling/Reports/Presentation/BLCIR002P.aspx?1=1&Itype=&DV&New - Microsoft Internet Explorer                                                            |  |
|----------------------------------------------------------------------------------------------------|----------------------------------------------------------------------------------------------------|--|
| #業工具       ▼         是否要限码或值行這個檔案?       ●         ●       希情: ELCIR022 pdf         「翻點: Food Reder Document' 143 KB       承信: Maing tudewa.com.hv         「開留(2)]       健存(2))         「「開留(2)]       健存(2))         「「「」」」」       健康(2)         「「」」」       ●         「「」」」       ●         「「」」」       ●         「「」」」       ●         ●       ●         ●       ●         ●       ●         ●       ●         ●       ●         ●       ●         ●       ●         ●       ●         ●       ●         ●       ●         ●       ●         ●       ●         ●       ●         ●       ●         ●       ●         ●       ●         ●       ●         ●       ●         ●       ●         ●       ●         ●       ●         ●       ●         ●       ●         ●       ●         ●       ● | ③止-頁 · ③ · 🖹 🖉 🏠 🔎 擦釋 🌟 熟的最爱 🥹 🔗 🚽 🏭 🎒 🦓                                                                                                    |  |
| 🐮 22 29 CEPERE h 25 https://billing.twdayan.com/fu/cabulling///anorta/longer/alt/1/L/1/L/1/ constants                                                                                                    | <ul> <li>         ・ 新来下共          日吉夏間間の値存這個確実?      </li> <li>         日吉夏間間の値存這個確実?          ・ 新生 Bulling tradeway come to food and the food food food food food food food foo</li></ul> |  |

點選印表機圖示,即可列印明細

| 🗾 BLCI         | [R0021[1] - Foxit Reader 3.0 - [B | LCIR0021[1]]                                  |                                       |                      |                                                    |       |
|----------------|-----------------------------------|-----------------------------------------------|---------------------------------------|----------------------|----------------------------------------------------|-------|
| 🕗 <u>F</u> ile | Edit View Language Document       | <u>I</u> ools <u>A</u> dvanced <u>W</u> indow | Help                                  |                      | Cool Foxit Toolbar                                 | - 8 × |
|                | 🗎 🖶 🏝 i 🖉 🕨 🕥                     |                                               | • 😧 👥 👄 • 🐨 • 🖑 😤 🕨                   | 🖁 👬 🕅 🔤 🛛 F          | ind: • 📃 🛛                                         |       |
| <b>*</b>       |                                   |                                               |                                       |                      |                                                    | ^     |
|                |                                   |                                               |                                       |                      | 頁數:第1頁/共                                           | 1頁    |
|                |                                   |                                               |                                       | 網路)                  | 服務費用繳費通                                            | 知     |
|                |                                   |                                               |                                       |                      |                                                    |       |
|                | 快樂股份有限公司                          |                                               | 先生/女士/寶號 收                            | 收費代碼<br>帳單編號<br>計費期間 | 9716264001<br>101662<br>2010/05/26~2010/06/.       | 25    |
|                | 本期帳單金額<br>\$933                   |                                               | <u>繳款</u><br>= <u>本期應繳金額</u><br>\$933 | 剩餘預繳款                | 截至         應繳總金           繳款截止日         2010/08/02 | 2011  |
|                | 計 費                               | 项 目                                           | 金                                     | 額 (單位:畫              | 行台幣元)                                              |       |
|                | 家樂福流通網服務                          | LGC007                                        | 2010年05月郵箱費                           |                      | 450                                                |       |
|                | 家樂福流通網服務                          | LGC007                                        | 2010年05月電子發票使用費-<br>數(5張)             | 電子發票                 | 15                                                 |       |
|                | 家樂福流通網服務                          | LGC007                                        | 2010年06月郵箱費                           |                      | 450                                                |       |
|                | 家樂福流通網服務                          | LGC007                                        | 2010年06月電子發票使用費-<br>數(6張)             | 電子發票                 | 18                                                 |       |
|                | 本期帳單金額                            |                                               |                                       |                      | \$933                                              | ~     |
| Ready          | 14                                | <pre>4 1/1</pre>                              | 🖒 🕅 🕝 🕤 120.18%                       |                      | Size: [8.26 * 11.68 in                             | ]     |

# 7. 我是月結用戶,如何列印關貿電子帳單?

請點選「服務費用帳單—帳單編號」,如下畫面紅框處:

| 您好                                          |                                              |              |           |            | 電子帳單           | [查詢            |                   |               |          |  |  |
|---------------------------------------------|----------------------------------------------|--------------|-----------|------------|----------------|----------------|-------------------|---------------|----------|--|--|
| <b>覽管理資訊系統</b><br>子帳單查詞<br>戶交易量報表(非流通<br>a) |                                              |              |           |            |                |                |                   |               | 查詢       |  |  |
|                                             | 收費代碼                                         | 97162        | 54001-快樂股 | 份有限公司、     |                |                |                   |               |          |  |  |
|                                             | 剩餘預繳金額                                       | <b>ğ</b> 0   |           |            |                |                |                   |               |          |  |  |
|                                             | 未繳預收金額                                       | <b>i</b> 0   |           |            |                |                |                   |               |          |  |  |
|                                             | 未繳發票金額                                       | <b>ğ</b> 933 |           |            |                |                |                   |               |          |  |  |
|                                             | 服務項目                                         | 家樂福          | 流通網服務     |            |                |                |                   |               |          |  |  |
|                                             | 預收款項繳納通知帳單 因                                 |              |           |            |                |                |                   |               |          |  |  |
|                                             |                                              |              |           |            |                |                | 今刑一               |               | 第 / 伝育   |  |  |
|                                             | ( <mark>*</mark> • • • • • • • • • • • • • • |              |           |            | 眼黎瑪田           | 進留 (本)         | F±/               |               | 茟/ 珙貝    |  |  |
|                                             |                                              |              |           |            |                |                |                   |               |          |  |  |
|                                             | 謝問                                           | 推留板號         | 建画炉堆      | 建带口册       | 発声수站           | 離社を新           | 字型7<br>マはを第二 働き期間 |               | 筆/母貞     |  |  |
|                                             | 201006                                       | 1016626      | NW50047   | 2010/07/01 | 58.200 382.16R | AST 01 322.18R |                   |               | DATE 115 |  |  |
|                                             | 201000                                       | 1016193      | MW50047   | 2010/05/01 | 927            | 927            | 927 2010/05/31    | 2010/05/27 支票 |          |  |  |
|                                             | 201002                                       | 1015769      | LW50047:  | 2010/03/03 | 930            | 930            | 930 2010/03/31    | 2010/03/29 支票 |          |  |  |
|                                             | 説明:點選帳                                       | 單編號(超連結)     | 可查看該帳單的   | 的明細資料。     |                |                |                   |               |          |  |  |

點選「列印電子帳單(含繳款聯)」

| 77 使好                             |                                                                     |                               |                                                     | 電子帳單明細音調                                                                                                    |              |             |                                  |
|-----------------------------------|---------------------------------------------------------------------|-------------------------------|-----------------------------------------------------|----------------------------------------------------------------------------------------------------|--------------|-------------|----------------------------------|
| (費管理資訊系統<br>電子帳單查詢<br>相戶交易量報表(非流通 |                                                                     |                               |                                                     | Contract of the Section and Contraction of the Contract of the Contract of the | 列日           | ①電子帳單[含繳款聯] | 回上頁                              |
|                                   | 收費代碼                                                                | 9716264001                    | 快樂時份有限                                              | 公司                                                                                                    |              |             |                                  |
|                                   |                                                                     | 201006                        | -IXARAQ IJ FIRA                                     | 4-0                                                                                                    |              |             | ·                                |
| 1                                 | 城里州间                                                                | 201000                        |                                                     |                                                                                                    |              |             |                                  |
|                                   | 帳單編號                                                                | 101662                        |                                                     |                                                                                                    |              |             |                                  |
|                                   | 本期應付金額                                                              | 933                           |                                                     |                                                                                                    |              |             |                                  |
|                                   | - Lo Link and I I A should                                          |                               |                                                     |                                                                                                    |              |             |                                  |
|                                   | 不期已付金額                                                              | 0                             |                                                     |                                                                                                    |              |             |                                  |
|                                   | 不期已付金額<br>本期未繳金額                                                    | 0<br>933                      |                                                     |                                                                                                    |              |             |                                  |
|                                   | 本期已付金額本期未繳金額                                                        | 0<br>933                      |                                                     | 帳單明細資料 🖂                                                                                                    |              |             |                                  |
|                                   | 本期已付金額本期未繳金額                                                        | 0<br>933                      |                                                     | 帳單明細資料 🖂                                                                                                    |              | 学型大小 小 💙 10 | ▼ 新 / 毎 首                        |
|                                   | 本期已付金額本期未繳金額                                                        | 0<br>933                      | 用戶代碼                                                | 帳單明細資料 因                                                                                                    | 項目           | 字型大小 小 💙 10 | ✓ 筆/每頁<br>金額                     |
|                                   | 本期已付金額<br>本期未繳金額<br><b>股</b> 務項目<br>家樂福流通網服務                        | 0<br>933                      | 用戶代碼<br>2007 <mark>96M</mark>                       | 帳單明細資料 因<br>計費<br>2010年05月郵箱費                                                                                                    | 項目           | 学型大小 小 💙 10 | ✓ 筆/毎頁<br>金額<br>450              |
|                                   | 本期已竹金額<br>本期未繳金額<br>慶務項目<br>家樂福流通網服務<br>家樂福流通網服務                    | 0<br>933<br>LG(               | 用戶代處<br>2007 <mark>96M</mark><br>200796M            | 帳單明細資料 因     計算     2010年05月郵箱費     2010年05月郵箱費     2010年05月電子發票使用費·電子發票                                                                                                    | 項目<br>(數(5張) | 字型大小 小 💌 10 | ¥ 筆/毎頁<br>金額<br>450<br>15        |
|                                   | 本現已行金額<br>本期未繳金額<br><u>服務項目</u><br>家樂福流通網服務<br>家樂福流通網服務<br>家樂福流通網服務 | 0<br>933<br>LG(<br>LG(<br>LG( | 用戶代碼<br>C007 <mark>86M</mark><br>C00786M<br>C00786M | <ul> <li>帳單明細資料 图</li> <li>計費</li> <li>2010年05月郵箱費</li> <li>2010年05月郵箱費</li> <li>2010年05月電子發票使用費-電子發票</li> <li>2010年06月郵箱費</li> </ul>                                                                                                    | 項目<br>(動(5張) | 字型大小 小 💌 10 | ● 筆/每頁<br>金嶺<br>450<br>15<br>450 |

#### 點選開啟,即可展開帳單

| a https://billing.tradevan.com.tw/csbilling/Reports/Presentation/BLCIR002P.aspx?1=1&Itype=&DV&New - Microsoft Internet Explorer                                                  |     |
|----------------------------------------------------------------------------------------------------|-----|
| 🕝 上—頁 · 🕥 · 🖹 🖉 🏠 🔎 搜尋 🌟 我的最爱 🤣 😥 - 🎽 🎇 🚇 🦓                                                                                                    |     |
| 名写要問的式能存這個編案?<br>名響: BLCIR0022 pdf<br>類型: Foxit Reader Document * 143 KB<br>来日: billing tadevancom tv<br>開習① 儲存⑤ 取済<br>整合得容型的電話: 近東50千倍は未来原。新千要開啓式儲<br>存這級編案 * <u>311世營的風險</u> ? |     |
| 👌 從網站開始下載, https://billing.tradevan.com.tw/csbilling/Reports/Presentation/BLCIR002P aspx?1=1&ltype=ADV&New_page=yes 🔒 不明                                                         | 的區域 |

點選印表機圖示,即可列印電子帳單

| 🌌 BLCIR0021[1] - Foxit Reader 3.0 - | [BLCIR0021[1]]                                 |                          |                      |                         |
|-------------------------------------|------------------------------------------------|--------------------------|----------------------|-------------------------|
| 🕗 File Edit View Language Documen   | t <u>T</u> ools <u>A</u> dvanced <u>W</u> indo | ow Help                  | Coc                  | ol Foxit Toolbar - 🗗 🛪  |
|                                     | ) () () () () () () () () () () () () ()       | 🗞 • 🔄 👥 👄 • 🐨 🕾 🖗        | 👫 ] 🍸 💽 🛛 Find: 🕚    |                         |
| *                                   |                                                |                          |                      |                         |
|                                     |                                                |                          |                      | 頁數:第1頁/共1頁              |
|                                     |                                                |                          | 網路服務                 | 5費用繳費通知                 |
| ۲                                   |                                                |                          |                      |                         |
|                                     |                                                |                          | 收費代碼 971<br>帳單編號 101 | 6264001<br>1662         |
| 快樂股份有限公司                            |                                                | 先生/女士/寶號 收               | 計費期間 2010            | 0/05/26~2010/06/25      |
|                                     |                                                |                          | 截                    | 至應繳總金額                  |
| 本期帳單金額                              | 前期剩餘                                           | 預繳款 本期應繳金額               | 剩餘預繳款                | 織款截止日                   |
| \$933                               | -                                              | \$933                    |                      | 2010/08/02              |
| 計費                                  | 项目                                             | 金                        | 額 (單位:新台幣            | 元)                      |
| 家樂福流通網服                             | 务 LGC007                                       | 2010年05月郵箱費              |                      | 450                     |
| 家樂福流通網服                             | 务 LGC007                                       | 2010年05月電子發票使用費<br>數(5張) | -電子發票                | 15                      |
| 家樂福流通網服                             | 务 LGC007                                       | 2010年06月郵箱費              |                      | 450                     |
| 家樂福流通網服                             | 务 LGC007                                       | 2010年06月電子發票使用費<br>數(6張) | -電子發票                | 18                      |
| 本期帳單金額                              |                                                |                          |                      | \$933                   |
| Ready                               | 1/1                                            | 💌 🕨 🕅 🕝 🕤 120.18% 💌      |                      | Size: [8.26 * 11.68 in] |

含繳款聯,畫面如下:

| 第一       | -聯:代收行)                                                          | <b>關貿</b> 經<br>車留存聯                                                                                           | 月路股份有下 | 限公司全社                                                  | <b>宁代理收款缴款書</b><br>中華民國 年 月 日                                                                      |                                                                                         |                | в                                         | 第二聯        | : 繳款人收執單                                                                      |
|----------|------------------------------------------------------------------|----------------------------------------------------------------------------------------------------|--------|--------------------------------------------------------|----------------------------------------------------------------------------------------------------|-----------------------------------------------------------------------------------------|----------------|-------------------------------------------|------------|-------------------------------------------------------------------------------|
| ATM      | 銀行代碼                                                             | 004                                                                                                    |        |                                                        | 008                                                                                                |                                                                                         | 009            |                                           | 本          | 手户名稱                                                                          |
| 轉帳       | <b>#帳 轉入帳號 13161016625402 94911</b>                              |                                                                                                    |        |                                                        | 016625400 9500210166254079                                                                         |                                                                                         |                |                                           | ß          | 1 貿網路                                                                         |
| 子 全行收款專戶 | - 石柄 Im 貝座<br>台銀和平(<br>単銀北南港<br>- 多級北太市<br>- 多級北太市<br>- 多級大化<br> | マクスロク化公<br>交易代號:G61<br>1111110625400<br>1111110625400<br>1111110625400<br>11111111111111111111111111111111111 |        | 5402<br>:人負擔】<br>016625407)<br>: 101662544<br>場(081050 | 全家、<br>専用係碼【子续<br>990802612<br>0094911016625400<br>08025900000933<br>10016625407)<br>3:1016625407) | <ul> <li>※爾富、00</li> <li>費10元由代</li> <li>●●●●●●●●●●●●●●●●●●●●●●●●●●●●●●●●●●●●</li></ul> | &使利商店<br>扩款人負擔 | י<br>וווווווווווווווווווווווווווווווווווו | - 股份<br>   | 7月限公司<br>「月限公司<br>と費代碼<br>「16264001<br>長軍編號<br>1662<br>よ戸名稱<br>股份有限公司<br>長單月份 |
| 客户       | 5名稱                                                              | 2                                                                                                    |        |                                                        |                                                                                                    |                                                                                         |                | -                                         | £          | 201006                                                                        |
| 應總       | <b>收金額</b> 玖佰参                                                   | 拾麥元整                                                                                                    |        | 應繳金額                                                   | : 2933                                                                                             |                                                                                         |                | P                                         |            | <b>数金額</b><br>\$933                                                           |
| 認證欄      |                                                                  |                                                                                                    |        |                                                        | (                                                                                                  | 收訖章)                                                                                    |                | J                                         | <b>H</b> ( | 收訖章)                                                                          |
| 主祭       |                                                                  | <b>會</b> 計                                                                                                    |        | 行橋                                                     |                                                                                                    | 制造                                                                                      |                |                                           | <u> </u>   |                                                                               |

### 8. 如何列印關貿網路電子發票?

請登入流通 E-HUB, 到電子發票作業, 即可列印關貿網路開立給貴公司的電子發票。請先輸入發票日期區間之查詢條件後, 點查詢即可查到發票。

| <b>3 </b> 歌迎: | 光臨 流通B        | -Hub - Mi    | icrosoft Intern  | net Explore | Ē.             |                    |            |              |              |                |               |          |        |                                          |
|---------------|---------------|--------------|------------------|-------------|----------------|--------------------|------------|--------------|--------------|----------------|---------------|----------|--------|------------------------------------------|
| 檔案(F)         | 編輯(正)         | 檢視(⊻)        | 我的最愛(A)          | 工具(I)       | 説明(H)          |                    |            |              |              |                |               |          |        |                                          |
| <b>③</b> 上·   | -頁• (         | ) - 💌        | 1 🖻 🟠            | 🔎 搜尋        | 📩 我的最          | ¥ 🚱                | 3-8        |              | 🔲 🛍 🤮        | 3-28           |               |          |        |                                          |
| 網址D           | 🕘 http://vl   | gc.tradevan. | com.tw/tln-bin/A | PTLN/login. | dojsessionid=M | [83p4I8wce]        | HQusQ0UfrP | NVhaLmIKktj2 | fXLf72T9JVWH | 5RS82mr91      | 1997558475?f1 | ag=aptin |        | 💙 🔁 移至                                   |
|               | <b>}</b> #E-L | UB           |                  |             |                | <b>→</b> ∎<br>5563 | Nikil (    | 0 )<br>tu fu |              | )<br>Rice Inde |               | n        |        |                                          |
| 您好            |               |              | Q                | 進項蔡         | 票列印            |                    |            |              |              |                | 查詢            | 重填       | 未點閥/下載 | し しょう しょう しょう しょう しょう しょう しょう しょう しょう しょ |
| 白帳務           | 作業<br>發票作業    |              | 1                | 100         |                |                    |            |              |              |                | $\nearrow$    |          |        |                                          |
| FO            | 直發票列印         | $\mathbf{D}$ | 體系別              | 關貿約         | 周路 🖌           |                    |            | 店別           |              |                |               | ~        |        |                                          |
| <u> </u>      |               | 維            | 買受人統編            | All         | ~              |                    |            | 營業人統編        |              |                | All           | ~        |        |                                          |
| 道迦            | 貢媒體申報         |              | 廢編               | All         | *              |                    |            |              |              |                |               |          |        |                                          |
| □ 系統'         | 管理            |              | 發票日期             | 2010        | 年 06           | 月 13               | в 🎬        | 至 2010       | 年 07         | 月 13           | E 🖬           |          |        |                                          |
|               |               |              | 發票號碼             |             |                |                    | 81.J       | 票類別 全部       | ~ 稅          | 別全部            | *             |          |        | _                                        |
|               |               |              | 列印紀錄             | ALL         | ~              |                    |            |              |              |                |               |          |        |                                          |
|               |               |              | -/#              |             |                |                    |            |              |              |                |               |          |        | 2                                        |
|               |               |              |                  |             |                |                    |            |              |              |                |               |          |        | ~                                        |
|               |               |              |                  |             |                |                    |            |              |              |                |               |          |        |                                          |
|               |               |              |                  |             |                |                    |            |              |              |                |               |          |        |                                          |
|               |               |              |                  |             |                |                    |            |              |              |                |               |          |        |                                          |
|               |               |              |                  |             |                |                    |            |              |              |                |               |          |        |                                          |
|               |               |              |                  |             |                |                    |            |              |              |                |               |          |        |                                          |
|               |               |              |                  |             |                |                    |            |              |              |                |               |          |        |                                          |
|               |               |              |                  |             |                |                    |            |              |              |                |               |          |        |                                          |
|               |               |              |                  |             |                |                    |            |              |              |                |               |          |        |                                          |
|               |               |              |                  |             |                |                    |            |              |              |                |               |          |        |                                          |
|               |               |              |                  |             |                |                    |            |              |              |                |               |          |        |                                          |
| 123           |               |              |                  | _           |                | _                  | _          |              |              | _              |               |          | 1000   | 2                                        |
| 8             |               |              |                  |             |                |                    |            |              |              |                |               |          | 🔮 網際網路 |                                          |

點選查詢後出現如下畫面:

|                         | ) 我的最愛( <u>A</u> )                                                                          | 工具(I) 説明(                                                                     | <u>H</u> )                                               |                                                                                  |                                                                                                    |                                     |                                                           |                                                                                                    |                                                                                                    |                                                                                                    |                                                                               |
|-------------------------|---------------------------------------------------------------------------------------------|-------------------------------------------------------------------------------|----------------------------------------------------------|----------------------------------------------------------------------------------|----------------------------------------------------------------------------------------------------|-------------------------------------|-----------------------------------------------------------|----------------------------------------------------------------------------------------------------|----------------------------------------------------------------------------------------------------|----------------------------------------------------------------------------------------------------|-------------------------------------------------------------------------------|
| <b>3</b> 上一頁 • 🔘 • 🛛    | \star 💈 🏠                                                                                   | 🔎 搜尋 🤸                                                                        | 我的最愛 🍕                                                   | 3 🔗 - 🌺                                                                          | G · 📃 🛱 🤮                                                                                                    | 3-8                                 |                                                           |                                                                                                    |                                                                                                    |                                                                                                    |                                                                               |
| 地D 🗿 http://vlgc.tradev | an.com.tw/tln-bin/A                                                                         | PTLN/login.dojsess                                                            | ionid=M8ps2gt2                                           | NS1eppyeVCgJHifupy                                                               | /3Ru1Ht3JRwjHfbXa3pJpA                                                                                                    | tRtor!-19                           | 97558475?                                                 | flag=aptln                                                                                                    |                                                                                                    |                                                                                                    | <ul> <li>&gt;</li> </ul>                                                      |
| CONTRACTOR              |                                                                                             |                                                                               | -<br>1966                                                | a Medi Perg                                                                      |                                                                                                    | 5)<br>東流電 (18)                      | e<br>Nehud (                                              |                                                                                                    |                                                                                                    |                                                                                                    |                                                                               |
| f                       | Q.                                                                                          | 進項發票列                                                                         | lith I                                                   |                                                                                  |                                                                                                    |                                     | 運銷                                                        |                                                                                                    | 重填                                                                                                    | 未點國                                                                                                    | 制下載資料                                                                         |
| 帳務作業<br>電子發票作業          |                                                                                             | 100                                                                           | 89 - E                                                   |                                                                                  |                                                                                                    | 100                                 |                                                           | 1                                                                                                    |                                                                                                    |                                                                                                    |                                                                               |
| 進項發票列印                  | 體系別                                                                                         | 關貿網路                                                                          |                                                          | 店                                                                                | 81                                                                                                    |                                     |                                                           | ~                                                                                                    | •                                                                                                    |                                                                                                    |                                                                               |
| 發票退回註記維                 | 票退回註記維 買受人統編                                                                                |                                                                               | All ✓ 營業人統編                                              |                                                                                  |                                                                                                    |                                     |                                                           | ~                                                                                                    |                                                                                                    |                                                                                                    |                                                                               |
| 進項媒體申報                  | 廠編                                                                                          | All                                                                           | *                                                        |                                                                                  |                                                                                                    |                                     |                                                           |                                                                                                    |                                                                                                    |                                                                                                    |                                                                               |
| 系統管理                    | 發票日期                                                                                        | 2010 年                                                                        | : 03 月                                                   | 月01 日 🎬 至 2010 年 03 月 31 日 🞬                                                     |                                                                                                    |                                     |                                                           |                                                                                                    |                                                                                                    |                                                                                                    |                                                                               |
|                         | 發票號碼                                                                                        | 「戦略 ~ 数票類別 全部 ~ 税別 全部 ~                                                       |                                                          |                                                                                  |                                                                                                    |                                     |                                                           |                                                                                                    |                                                                                                    |                                                                                                    |                                                                               |
|                         | of the second second second second second second                                            | 列印紀錄 ALL V                                                                    |                                                          |                                                                                  |                                                                                                    |                                     |                                                           |                                                                                                    |                                                                                                    |                                                                                                    |                                                                               |
|                         | 列印紀錄                                                                                        | ALL 💌                                                                         |                                                          | 1                                                                                |                                                                                                    |                                     |                                                           |                                                                                                    |                                                                                                    |                                                                                                    |                                                                               |
|                         | 列印紀錄                                                                                        | ALL 💌                                                                         |                                                          |                                                                                  |                                                                                                    |                                     |                                                           |                                                                                                    |                                                                                                    |                                                                                                    |                                                                               |
|                         | 列印紀錄                                                                                        | ALL 💙                                                                         |                                                          |                                                                                  |                                                                                                    | <                                   | 列印[二]。                                                    | 三聯] 列                                                                                                    | 印[第二聯                                                                                                    | ] 列日                                                                                                    | 印[第三聯]                                                                        |
|                         | 列印紀錄 全選 發票日                                                                                 | ALL V<br>明 發票號碼                                                               | 訂單號碼                                                     | 夏受人                                                                              | 登業人                                                                                                    | <b>人</b><br>銷售金<br>額                | 列印[二,]<br>營業税 §<br>額                                      | 三聯] <u>列</u><br>查票總金 税(<br>額                                                                                       | 印[第二聯<br>扣<br>扣<br>近代<br>就                                                                                                    | ] 列1<br>票類別                                                                                                    | 印[第三聯]<br>下載狀 明細                                                              |
|                         | 列印紀錄<br>全選 發票日                                                                              | ALL<br>期 發票號碼                                                                 | 訂單號碼<br>1015700890,                                      | 買受人<br>12345678<br>快樂股份有限公司                                                      | 登業人<br>97162640<br>關資網路股份有限公司                                                                                                    | く<br>第售金<br>額<br>1,905              | 列印[二]<br>營業税 §<br>額<br>95                                 | 三聯] 列                                                                                                    | 印[第二聯<br>扣<br>抵<br>代<br>號<br>兌 1 專退                                                                                                    | ] 列印<br>票類別<br><sup>2</sup> 申請                                                                                    | 和 <b>第三聯门</b><br>下載狀 明細<br><u>帳單</u>                                          |
|                         | 列印紀錄<br>全選 發票日<br>2010/03<br>2010/03                                                        | ALL ▼<br>期 設票数額<br>17 LW00002077<br>22 LW00002080                             | 訂單就碼<br>1015700890<br>1015701014                         | 買受人<br>12345678<br>快樂股份有限公司<br>12345678<br>快樂股份有限公司                              | 管業人<br>37162640<br>調買網路股份有限公司<br>37162640<br>調買網路股份有限公司<br>3月25840                                                                                                    | 銷售金<br>1,905<br>1,905               | 列印[二.;<br>登業税 ≹<br>額<br>95<br>95                          | 三聯] 列<br>2,000 應料<br>2,000 應料                                                                                      | 印[第二聯<br>扣抵<br>到 代號<br>說 1 專選<br>说 1 發票                                                                                                    | ] 列印<br>票類別<br>品申請<br>記资章                                                                                         | 印(第三聯)<br>下載狀 明細<br>帳單                                                        |
|                         | 列印紀錄<br>全選 發票日<br>2010/03<br>2010/03<br>2010/03                                             | ALL  ALL ALL ALL ALL ALL ALL ALL ALL ALL                                      | 訂單就碼<br>1015700890<br>1015701014<br>1015701020           | 夏受人<br>12345678<br>快樂股份有限公司<br>12345678<br>快樂股份有限公司<br>12345678                  | 皆業人<br>97152540<br>關資網路股份有限公司<br>97152640<br>關資網路股份有限公司<br>97152640<br>關資網路股份有限公司<br>97152640                                                                                 | 銷售金<br>銷售金<br>1,905<br>1,905        | 列印[二:                                                     | 三勝] 列<br>之票總金 税<br>2,000 應和<br>2,000 應和<br>2,000 應和                                                                | 印[第二聯<br>印[第二聯<br>別<br>代<br>就<br>第<br>2<br>2<br>3<br>2<br>3<br>3<br>3<br>4<br>3<br>5<br>5<br>5<br>5<br>5<br>5<br>5<br>5<br>5<br>5<br>5<br>5<br>5                                                                                                    | <b>)</b> 列日<br>票類別<br>計計<br>記 资章                                                                                  | <b>印(第三聯)</b><br>下載狀 明細<br>帳 <sup>聖</sup><br>帳 <sup>聖</sup><br>帳 <sup>聖</sup> |
|                         | 列印紀錄<br>全選 發票日<br>つ1003<br>201003<br>201003                                                 | ALL<br>期 發票號碼<br>17 LW00002077<br>22 LW00002080<br>22 LW00002081<br>總筆數: 3    | 訂單號碼<br>1015700890<br>1015701014<br>1015701020<br>頁數1 /  | 買受人<br>12345678<br>快樂股份有限公司<br>12345678<br>快樂股份有限公司<br>12345678<br>快樂股份有限公司<br>1 | <ul> <li>音業人</li> <li>97152640</li> <li>97152640</li> <li>97152640</li> <li>朝賀和路股份有限公司</li> <li>97152840</li> <li>朝賀和路股份有限公司</li> <li>97152840</li> <li>朝賀和路股份有限公司</li> </ul> | 銷售金<br>額<br>1,905<br>1,905          | 列印[二]:<br>營業税 臺<br>95<br>95<br>95                         | 三聯] 列<br>2,000 應利<br>2,000 應利<br>2,000 應利<br>2,000 應利<br>2,000 應利                                                  | 印[第二聯]<br>扣<br>五<br>五<br>数<br>元<br>数<br>元<br>五<br>五<br>五<br>五<br>五<br>五<br>五<br>五<br>五<br>五<br>五<br>五<br>五 | ] 列II<br>票類別<br>計申請<br>記錄章<br>記錄章                                                                                 |                                                                               |
|                         | 列印紀録<br>全選 發票日<br>つ 2010/03<br>つ 2010/03                                                    | ALL V<br>相 設票就碼<br>17 LW00002077<br>22 LW00002080<br>22 LW00002081<br>總筆數: 3  | 訂單號碼<br>1015700890<br>1015701014<br>1015701020<br>頁數 1 / | 買受人<br>12345678<br>快樂股份有限公司<br>12345678<br>快樂股份有限公司<br>12345678<br>快樂股份有限公司<br>1 | 登業人<br>開賀網路股份有限公司<br>97162640<br>開賀網路股份有限公司<br>97162640<br>開賀網路股份有限公司<br>開賀網路股份有限公司                                                                                           | 銷售金<br>額<br>1,905<br>1,905<br>1,905 | <b>列印(二)</b><br>営業税 3<br>95<br>95<br>95<br>95<br>95<br>95 | 三聯] 列<br>2,000 應相<br>2,000 應相<br>2,000 應相<br>2,000 應相<br>2,000 應相                                                  | 印[第二聯]<br>11<br>15<br>15<br>15<br>15<br>15<br>15<br>15<br>15<br>15<br>15<br>15<br>15                                                                                                    | 」 列印<br>票類別<br>計計<br>記録章<br>「可」」<br>二<br>小時<br>「<br>二<br>二<br>二<br>二<br>二<br>二<br>二<br>二<br>二<br>二<br>二<br>二<br>二 |                                                                               |
|                         | <ul> <li>列印紀録</li> <li>全選 發票目</li> <li>2010/03</li> <li>2010/03</li> <li>2010/03</li> </ul> | ALL V<br>相 發票就碼<br>17 LW00002077<br>22 LW00002080<br>(22 LW00002081<br>總筆數: 3 | 訂單號碼<br>1015700890<br>1015701014<br>1015701020<br>頁數 1 / | 買受人<br>12345678<br>快樂股份有限公司<br>12345678<br>快樂股份有限公司<br>12345678<br>快樂股份有限公司<br>1 | 管業人<br>(97162640)<br>開資網路股份有限公司<br>97152840<br>開資網路股份有限公司<br>開資網路股份有限公司                                                                                                    | 銷售金<br>額<br>1,905<br>1,905          | 列印[二<br>営業税 。<br>95<br>95<br><u>緊ト 遅</u><br>列日            | <ul> <li>三時) 71</li> <li>2,000 應相</li> <li>2,000 應相</li> <li>2,000 應相</li> <li>2,000 應相</li> <li>1 「協利」</li> </ul> |                                                                                                    |                                                                                                    |                                                                               |

勾選要列印的發票後點「列印」即會出現以下發票的畫面:

| 編輯(E) 檢視(V) 我的最愛(A) 工具(I) 說明(       | H)                               |                              |              |                                                                                                |
|-------------------------------------|----------------------------------|------------------------------|--------------|------------------------------------------------------------------------------------------------|
| -頁 - 〇 - 💌 🖉 🏠 🔎 搜尋 🌟               | 我的最愛 祒                           | ) 🙆 · 🌡                      | 🖉 • 🗔 🛱      | <u>e</u> 3                                                                                     |
| 關貿約<br>電子計算機<br>中華                  | <b>問路股份有<br/>統一發票</b><br>民國99年03 | <b>与限公司</b><br>(網路傳<br>3月22日 | 輸)           |                                                                                                |
| 發票號碼:LW00002080 檢查號碼:70             |                                  | 見文人註記(                       | (限)<br>進信は毎日 | 固定资产                                                                                           |
| 具文へ・ 伏策版()7月 限公司<br>- 統一編號 12345678 |                                  | 得扣抵                          | 定点次莫用        | 回龙良连                                                                                           |
| 地 址:                                |                                  | 不得扣抵                         |              |                                                                                                |
| 商品名稱                                | 數量                               | 單價                           | 金額           | 備註                                                                                             |
| 供應難協同商務服務預收款-預收款-電子處證               |                                  | 1 1,9                        | 05.00 1,905  | 001240169834<br>9903<br>1015701014 (費<br>用明細請參關帳<br>單説明) 發票如需<br>更正,請於當月<br>底前退還處理,<br>逾期恕不受理。 |
|                                     |                                  |                              |              |                                                                                                |

點選「列印報表」即可將發票列印下來,為A4大小。

### 9. 如何退回關貿網路電子發票?

請先聯絡客服中心,告知需退回發票之原因,待貴我雙方確認無誤後,客服中心 即會開放退回。

當客服中心開放後,請點選「電子發票作業」的「發票退回註記維護」會出現如 下畫面:

| 🚰 歡迎光臨 顧貿流通網 -                     | Microsoft Intern    | et Explorer                             | _ 8 ×                                 |
|------------------------------------|---------------------|-----------------------------------------|---------------------------------------|
| 檔案(E) 編輯(E) 檢視()                   | D 我的最愛(A)           | 工具(I) 說明(H)                             | -                                     |
| ③上一頁 • ② • ▲                       | ) 🖻 🏠 🕽             | 🗅 搜尋 🥎 我的最爱 🧭 🔗 🍃 🔳 🕘 🛄 🕄               |                                       |
| 網址(D) 🙋 http://172.20.26.          | 22:9011/tln-bin/AP1 | 'LN/login.do?flag=aptin                 | ] 🛃 移至                                |
| 😽 H M MALA                         | Reteiler Netw       | rork Hame Wall Fag an Enterna mente     |                                       |
| □訂單作業 □ 前單作業                       | Q 發票追               | 國註記維護                                   |                                       |
| □ 帳務作業                             | 體系別                 | 關貿網路▼                                   |                                       |
| □電子發票作業 □ 電子發票作業                   | 發票日期                | 2007 年 03 月 22 日 🎬 至 2007 年 03 月 27 日 🎬 |                                       |
| ₩ 發票開立                             | 統一編號                | All                                     |                                       |
| ₩ <u>₩</u> 登票批次簽章                  | 訂單編號                |                                         |                                       |
| → 發票異動維護                           | 發票收據號碼              | Ŧ                                       |                                       |
| ☐ <u>通道發票列印</u><br>☐ <u>銷項發票列印</u> |                     |                                         |                                       |
| 發票退回註記維護                           |                     |                                         |                                       |
|                                    |                     |                                         |                                       |
| → 銷項媒體申報                           |                     |                                         |                                       |
| □ 系統管理                             |                     |                                         |                                       |
|                                    |                     |                                         |                                       |
|                                    |                     |                                         |                                       |
|                                    |                     |                                         |                                       |
| 2] 完成                              |                     |                                         | i i i i i i i i i i i i i i i i i i i |

輸入查詢條件之後點「查詢」會將可以退回的發票資料呈現出來,畫面如下:

| 🚰 歡迎光臨 關貿流通網 -                                                                            | Microsoft Internet Explorer                                                                        | _ 8 ×   |
|-------------------------------------------------------------------------------------------|----------------------------------------------------------------------------------------------------|---------|
| 檔案(E) 編輯(E) 檢視(                                                                           | Y) 我的最愛(A) 工具(I) 說明(H)                                                                             | 1       |
| ③上一頁 • ③ · ▲                                                                              | 🔾 😰 🚮 🔎 搜尋 🤧 我的最爱 🧭 🔗 🌭 🔳 - 🛄 鑬 🚷 👘                                                                |         |
| 網址(D) 餐 http://172.20.26.                                                                 | .22:9011/thr-bin/APTLN/login.do?flag=apth                                                          | 💌 🛃 移至  |
|                                                                                           |                                                                                                    |         |
|                                                                                           | Q. 發票退回註記維護 註銷註記                                                                                   | 回上頁     |
| □ 两面資料庫<br>□ 帳務作業<br>□ 電子發票作業                                                             | 註銷與否 發票號碼 訂單 發票日<br>水據 號碼 期                                                                        |         |
|                                                                                           | RU22762231 109562889 20070128         4710314900014           選擇原         選擇原                      | <b></b> |
| □ <u>3,8,7,0,0,2,</u><br>□ <u>3,8,7,9,0,1</u><br>□ <u>4,1,0,2,1</u><br>□ <u>4,1,0,2,1</u> | □ SU10000000 <u>41C977241</u> 20050303 97162640000<br>註銷原<br>因 因 因 因 因 因 因 因 因 因 因 因 因 因 因 因 因 因 因 | ×       |
| □ <u>銷項發票列印</u><br>□ <u>發票退回註記維護</u>                                                      | 總筆數:2 頁數1/1                                                                                        |         |
| → <u>鼓票作廢</u> → 進項媒體申報 → 進項媒體申報 → 鉛項媒體申報                                                  |                                                                                                    |         |
|                                                                                           |                                                                                                    |         |
|                                                                                           |                                                                                                    |         |
| <u>کا</u>                                                                                 |                                                                                                    | 網路      |

勾選要退回的發票之後,在註銷原因的地方註明退回的原因之後,再點「註銷註 記」即會出現如下畫面,點選確定即可。

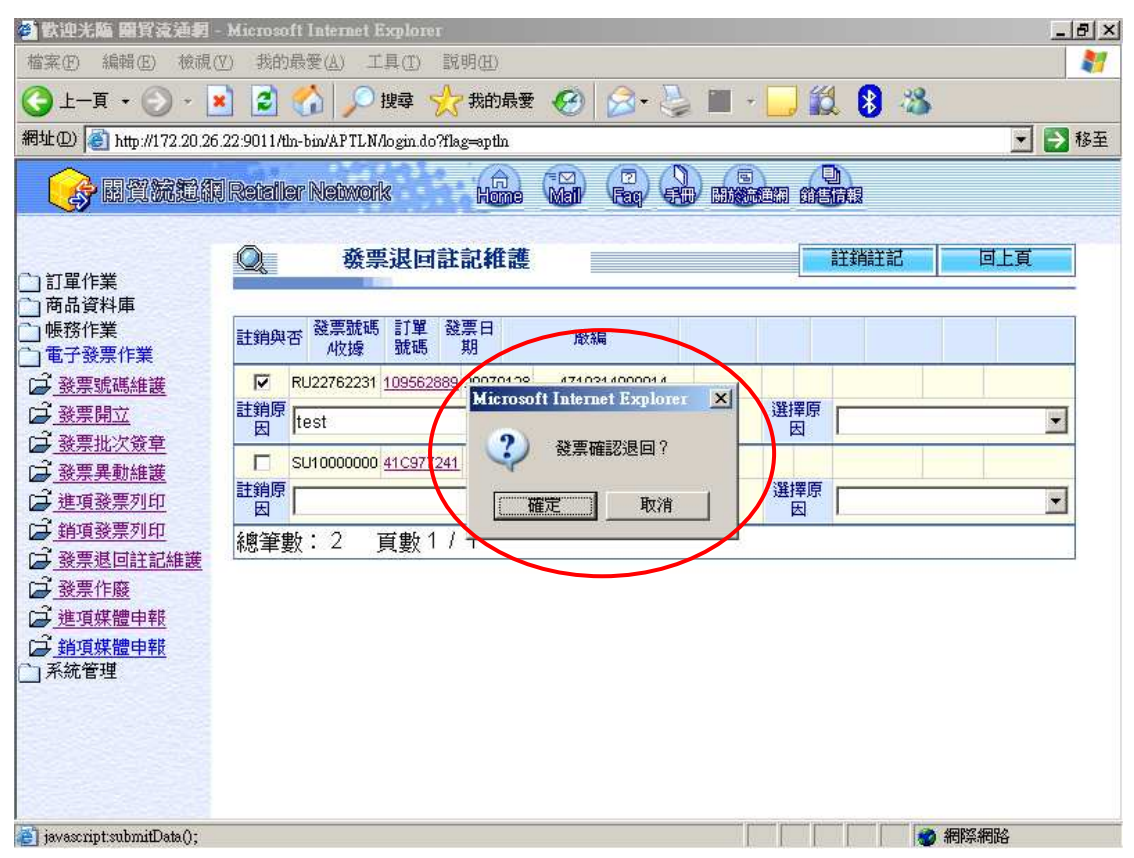

# 關貿網路

# 電子帳單及發票

# 操作手册

客服電話:02-26551928 客服傳真:02-26551259 E-mail:eccs@csc.tradevan.com.tw

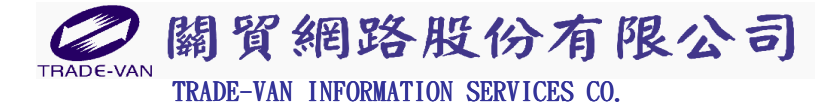

中華民國九十九年七月

| 目 | 錄   |
|---|-----|
| - | ~~~ |

| 1. | 我可以在哪裡查到關貿網路電子帳單? 2    |
|----|------------------------|
| 2. | 如何查詢預收款餘額?3            |
| 3. | 如何查到該帳單內包含了哪些通路的帳款? 3  |
| 4. | 如何知道公司會有幾張帳單?4         |
| 5. | 我是預收用戶,如何列印關貿預收款電子帳單?4 |
| 6. | 我是預收用戶,如何查詢關貿每月扣款明細?7  |
| 7. | 我是月結用戶,如何列印關貿電子帳單?9    |
| 8. | 如何列印關貿網路電子發票?11        |
| 9. | 如何退回關貿網路電子發票?13        |

# 1. 我可以在哪裡查到關貿網路電子帳單?

請先登入流通 E-HUB 網站,網址: https://lgc. tradevan. com. tw 如下:

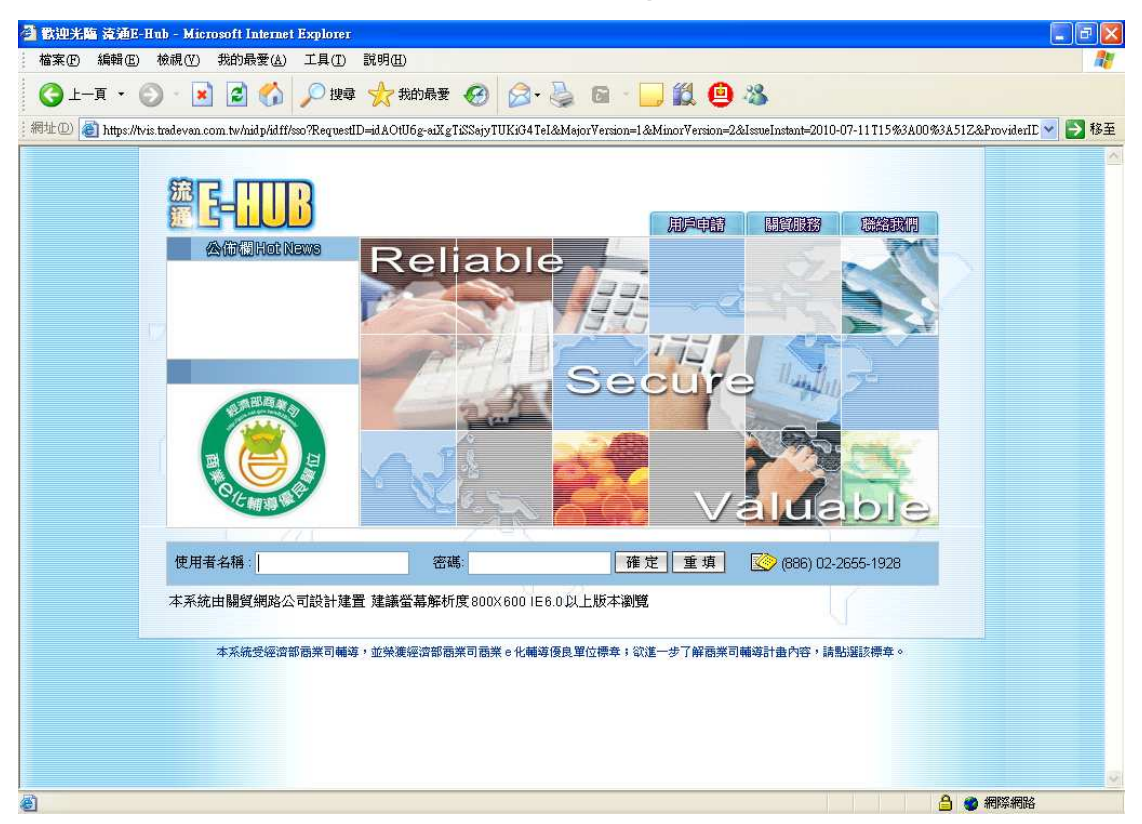

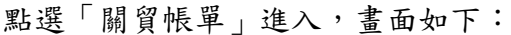

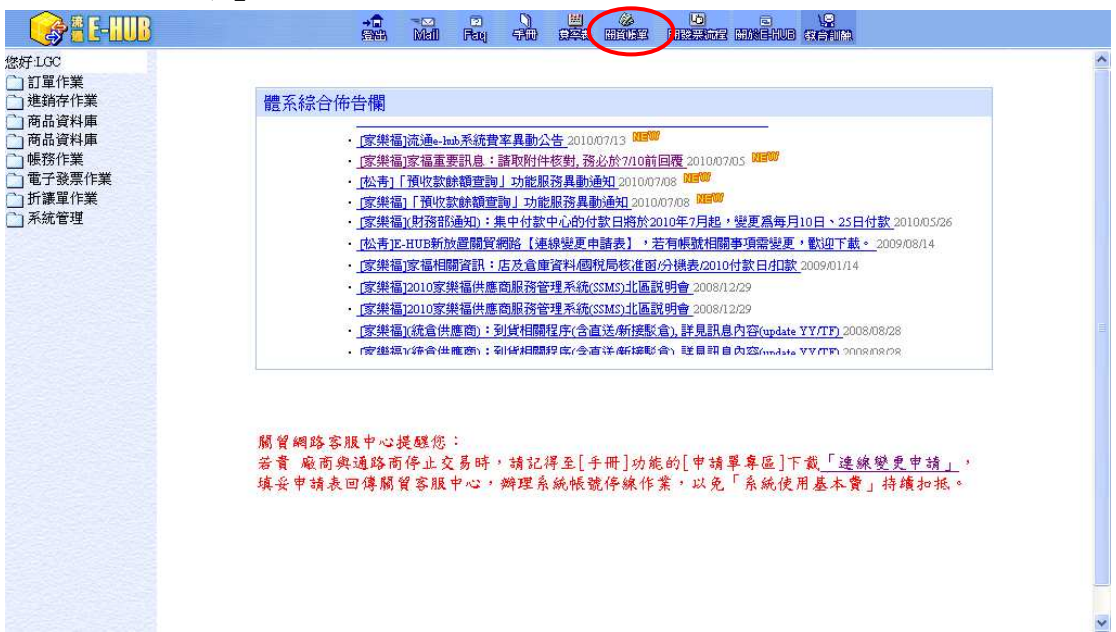

### 2. 如何查詢預收款餘額?

收費代碼下方即可看到目前剩餘預繳金額,畫面如下:

| C KOLL                         |                                                      |                                                                                                |                |                           | 雷子帳留否詢                                                          |                                                                                                    |                                                                                                    |
|--------------------------------|------------------------------------------------------|------------------------------------------------------------------------------------------------|----------------|---------------------------|-----------------------------------------------------------------|----------------------------------------------------------------------------------------------------|----------------------------------------------------------------------------------------------------|
| the set of the last set of the | 1                                                    |                                                                                                |                |                           |                                                                 |                                                                                                    | 「書筆                                                                                                    |
| ?管埋資訊糸巯                        |                                                      |                                                                                                |                |                           |                                                                 |                                                                                                    |                                                                                                    |
| 广阪里道詞<br>5. 女月見朝書(15)) (15)    | 收費代碼                                                 | 9716                                                                                           | 5264001-快樂股    | 份有限公司                     | <u>~</u>                                                        |                                                                                                    |                                                                                                    |
| 「父る車報衣はF流通                     | 剩餘預繳金                                                | 額 6,467                                                                                        |                |                           |                                                                 |                                                                                                    |                                                                                                    |
| 9                              | 未繳預收金                                                | 額 0                                                                                            | -              |                           |                                                                 |                                                                                                    |                                                                                                    |
|                                | 未繳發票金                                                | 額 0                                                                                            |                |                           |                                                                 |                                                                                                    |                                                                                                    |
|                                | 服務項目                                                 | 好市街                                                                                            | 多流通網服務;家樂祥     | <b>富流通網服務</b> :           | 家樂福流通網服務-安共中,                                                   | 心:松青流通網服務                                                                                          |                                                                                                    |
|                                |                                                      |                                                                                                |                | 褚                         | 收款項繳納補知帳單  肉                                                    |                                                                                                    |                                                                                                    |
|                                |                                                      |                                                                                                |                | 15                        | Charles and a property for the Fill                             |                                                                                                    |                                                                                                    |
|                                |                                                      |                                                                                                |                |                           |                                                                 | 字                                                                                                  | 型大小 🚺 🞽 🚺 🎽 筆/毎頁                                                                                                    |
|                                | 服務項目                                                 | 立帳日期                                                                                           | 長軍集號 教費期       | 展 <mark>應教金</mark> │<br>新 | 已教金<br>新 教款日期 教款                                                | 方式名稱 發票號碼                                                                                          | → → → → → → → → → → → → → → → → → → →                                                                                                    |
|                                | 預收款                                                  | 2010/04/30 10                                                                                  | 16342 2010/05  | /21 10,000                | 10,000 2010/05/24 銀行                                            | 煤體核銷 MW50060                                                                                       | 2010/05/26 3533 000306834                                                                                                    |
|                                | 預收款                                                  | 2010/02/05 1                                                                                   | 015915 2010/02 | /23 2,000                 | 2,000 2010/03/15 銀行                                             | 煤體核銷 LVV500597                                                                                     | 2010/03/22 2000 000301978                                                                                                    |
|                                |                                                      |                                                                                                |                |                           | 服務費用帳單 🖄                                                        |                                                                                                    |                                                                                                    |
|                                |                                                      |                                                                                                |                |                           |                                                                 | 字                                                                                                  | 型大小 😽 🚺 🔽 🏾 👻 筆/毎1                                                                                                    |
|                                |                                                      |                                                                                                |                |                           |                                                                 |                                                                                                    | A COMPANY OF THE AVERAGE AND AND AND AND AND AND AND AND AND AND                                                                                                    |
|                                | 期間                                                   | 帳單編號                                                                                           | 發票號碼           | <u> </u>                  | 發票金額 應計金額                                                       | 已付金額 🛛 🏶費期                                                                                         | 駅                                                                                                    |
|                                | 期間<br>201006                                         | 帳單編號<br><u>1016602</u>                                                                         | ▲ 教育業書         | 發票日期                      | 發票金額 / 應計金額<br>1,702                                            | 已付金額 軟費期<br>1,702 2010/08/                                                                         | 駅   歌訳日期   歌訳万式名稱<br> 02 -  荀敏款                                                                                                    |
|                                | 期間<br>201006<br>201005                               | 帳單集號<br><u>1016602</u><br><u>1016387</u>                                                       | → 養票繁調         | 發票日期                      | 發票金額 應計金額<br>1,702<br>1,662                                     | 已付金額 數費期<br>1,702 2010/08/<br>1,662 2010/06/                                                       | Ⅰ酸 數款日期 數款方式名稱<br>102                                                                                                    |
|                                | 期間<br>201006<br>201005<br>201004                     | 帳軍集號<br><u>1016602</u><br><u>1016387</u><br><u>1016170</u>                                     | │ <b>登票</b> 號离 | 臺票日期                      | 發票金額 / 應計金額<br>1,702<br>1,662<br>1,614                          | 已付金額 數費期<br>1,702 2010/08/<br>1,662 2010/06/<br>1,614 2010/05/                                     | <ul> <li>         ・取款日期 数款方式名格</li> <li>         ・22</li></ul>                                                                                                    |
|                                | 期間<br>201006<br>201005<br>201004<br>201003           | 帳單集雲<br><u>1016602</u><br><u>1016387</u><br><u>1016170</u><br><u>1015963</u>                   | │ <b>發票</b> 號碼 | 發票日期                      | 發票金額 應計金額<br>1,702<br>1,662<br>1,614<br>1,610                   | 已付金額 數費期<br>1,702 2010/08/<br>1,662 2010/06/<br>1,614 2010/05/<br>1,610 2010/04/                   | <ul> <li>原 認知日期 認知日期</li> <li>第二日期</li> <li>第二日期</li></ul> |
|                                | 期間<br>201006<br>201005<br>201004<br>201003<br>201002 | 帳單集號<br><u>1016602</u><br><u>1016387</u><br><u>1016170</u><br><u>1015963</u><br><u>1015747</u> | <b>→ 發票</b> 雲邁 | <u> </u><br>豪票日期          | 發票金額 應計金額<br>1,702<br>1,662<br>1,614<br>1,614<br>1,610<br>1,578 | 已付金額 數費期<br>1,702 2010/08/<br>1,662 2010/06/<br>1,614 2010/05/<br>1,610 2010/04/<br>1,578 2010/03/ | 版   数次日期   数次万式名相<br>02   預繳款<br>30   預繳款<br>31   預繳款<br>30   預繳款<br>31   預繳款                                                                                                    |

### 3. 如何查到該帳單內包含了哪些通路的帳款?

服務項目即代表該收費代碼下,申請之通路明細

下圖範例:收費代碼:9716264001,共申請與3個通路連線服務,分別為:

- 1. 好市多
- 2. 家樂福
- 3. 松青

| 您好           |                |                 |            |                  |                     | 電子帳       | 單查詢                      |                |                |            |          |          |
|--------------|----------------|-----------------|------------|------------------|---------------------|-----------|--------------------------|----------------|----------------|------------|----------|----------|
| <b>掌資訊系統</b> |                |                 |            |                  |                     |           |                          |                |                |            |          | 查詢       |
| 星查詢          | 收费代碼           | 07              | 16264001   | 柏綱肥心オ            | 耐力可                 |           | ~                        |                |                |            |          |          |
| 量報表(非流通      | -10.3-CT (144) | -70<br>-705 C.4 | 10204001   | -112 26/12 10.15 | A MANA HI           |           |                          |                |                |            |          |          |
|              | 刺転頂線金          | 額 10,4          | 67         |                  |                     |           |                          |                |                |            |          |          |
|              | 木織頂収金          | 観し              |            |                  |                     |           |                          |                |                |            |          |          |
|              | 未識發票金          | 額し              |            |                  | and the first state |           | the second second second |                |                |            |          |          |
|              | 服務項目           | 好ī              | 节多流通網腸     | 段務:家樂福流          | 通網服務:               | 家樂福流通     | 網服務-安井                   | 中心:松青流         | 通網服務           |            |          |          |
|              |                |                 |            |                  | 預                   | [收款項繳經    | 的通知帳單[                   | *              |                |            |          |          |
|              |                |                 |            |                  |                     |           |                          |                | 字型             | 大小 🗸 🖌     | 10 🔽     | 筆/毎頭     |
|              | 服務項目           | 立帳日期            | 帳單集號       | <b>鏾</b> 費期限     | <b>送教</b> 金<br>額    | 已缴金<br>額  | 数日期 🔹                    | <b>太</b> 款方式名稱 | <u> </u>       | 發票日期       | 核銷<br>明細 | 備註       |
|              | 預收款            | 2010/04/30      | 1016342    | 2010/05/21       | 10,000              | 10,000 20 | 10/05/24 釗               | 討媒體核銷          | MW50060        | 2010/05/26 | 3533 00  | 00306834 |
|              | 預收款            | 2010/02/05      | 1015915    | 2010/02/23       | 2,000               | 2,000 20  | 10/03/15 釗               | 討媒體核銷          | LVV500597      | 2010/03/22 | 2000 00  | 00301978 |
|              |                |                 |            |                  |                     | 服務費用      | 帳單 🐼                     |                |                |            |          |          |
|              |                |                 |            |                  |                     |           |                          |                | 学师             | 大小 小 👻     | 10 🗸     | 9 年/毎日   |
|              | 期間             | 帳罩集             | <b>*</b> 3 | 票業碼   發          | 票日期                 | 發票金額      | 應計金額                     | 頁   已付金        | 額 象費期          | 【   数款日】   | 11   教款  | 方式名稱     |
|              | 201006         | 1016602         |            |                  |                     |           | 1,7                      | 702 1          | ,702 2010/08/0 | 2          | 預繳素      | ¢        |
|              | 201005         | 1016387         |            |                  |                     |           | 1,8                      | 662 1          | ,662 2010/06/3 | 0          | 預繳素      | ¢        |
|              | 201004         | <u>1016170</u>  |            |                  |                     |           | 1,6                      | 614 1          | ,614 2010/05/3 | 1          | 預繳素      | 次        |
|              | 201003         | 1015963         |            |                  |                     |           | 1,6                      | 510 1          | ,610 2010/04/3 | D          | 預繳素      | 次        |
|              | 201002         | <u>1015747</u>  |            |                  |                     |           | 1,5                      | 578 1          | ,578 2010/03/3 | 1          | 預繳素      | <b>次</b> |
|              |                |                 |            |                  |                     |           |                          | 115 4          | 115 2010 02 02 | 4          | 一番の新書    | 4        |

### 4. 如何知道公司會有幾張帳單?

點選收費代碼下拉選單後,即可查到該公司有二個收費代碼,表示該公司因為申 請與多個通路連線服務,選擇將各通路的帳款分開收費。 畫面如下:

|                                          |                                         |                                      |                                | 關貿給                         | 周路                  | 收置                  | 管理                                                                                                    | 「資訊              | 系統                  |                          |                             | 關聯                   |
|------------------------------------------|-----------------------------------------|--------------------------------------|--------------------------------|-----------------------------|---------------------|---------------------|----------------------------------------------------------------------------------------------------|------------------|---------------------|--------------------------|-----------------------------|----------------------|
| :014 悠好                                  |                                         |                                      |                                |                             |                     | 電子                  | 長單查詢                                                                                                    |                  |                     |                          |                             |                      |
| <b>管理資訊系統</b><br>帳單查詞<br>-交易量報表(非流通<br>) | 收費代碼<br>刺餘預繳金<br>未繳預收金<br>未繳發票金<br>服務項目 | 2額<br>2額<br>2額<br>0<br>2額<br>0<br>好T | 16264001<br>16264002<br>节多流通網朋 | ·快樂股份和<br>·快樂股份和<br>發務;家樂福納 | 与限公司<br>与限公司        | 家樂福流就               | Market and the second second | 共中心:松青流          | 通網服務                |                          |                             | 查詢                   |
|                                          |                                         |                                      |                                |                             | Ť                   | 自收款工百缴              | 纳通知帳冒                                                                                                    | <b>承</b>         | **********          |                          |                             |                      |
|                                          |                                         |                                      |                                |                             |                     | e prave serve       | 10 JAC 10 JAC 10                                                                                                    |                  | 字                   | 희숫자 🐴 🔽                  | 10 🗸                        | <b>筆/毎百</b>          |
|                                          | 服務項目                                    | 立帳日期                                 | 帳單編號                           | <b>絭</b> 費期限                | により<br>「読い数金」<br>「箱 | 已 <b>款</b> 金  <br>猫 | <b>數</b> 款日期                                                                                                    | 數款方式名稱           | <b>- </b>           | 發票日期                     | 核銷<br>明细                    | 備註                   |
|                                          | 預收款<br>預收款                              | 2010/04/30 2010/02/05                | 1016342<br>1015915             | 2010/05/21                  | 10,000<br>2,000     | 10,000 2<br>2,000 2 | 2010/05/24<br>2010/03/15                                                                                                    | 銀行媒體核銷<br>銀行媒體核銷 | MW50060<br>LW500597 | 2010/05/26<br>2010/03/22 | <u>3533</u> 000<br>2000 000 | )3068347<br>)3019785 |
|                                          |                                         |                                      |                                |                             |                     | 服務費                 | 用帳單 🛯                                                                                                    |                  |                     |                          |                             |                      |
|                                          |                                         |                                      |                                |                             |                     |                     |                                                                                                    |                  | 字                   | 型大小 🔸 💙                  | 10 💌                        | 筆/毎頁                 |
|                                          | 期間                                      | 帳單編                                  | : 登                            | 票號碼 🛛 發                     | 票日期                 | 發票金額                | () 送計金                                                                                                    | 額 🕴 已付金          | 額   🏶 貴期            | 艮 │ <b>教</b> 款日月         | 山 象款方                       | 式名稱                  |
|                                          | 201006                                  | <u>1016602</u>                       |                                |                             |                     |                     | 1                                                                                                    | ,702 1           | ,702 2010/08/0      | 02                       | 預繳款                         |                      |
|                                          | 201005                                  | <u>1016387</u>                       |                                |                             |                     |                     | 1                                                                                                    | ,662 1           | ,662 2010/06/3      | 30                       | 頂皺款                         |                      |
|                                          | 201004                                  | 1016170                              |                                |                             |                     |                     | 1                                                                                                    | ,614 1           | ,614 2010/05/3      | 51                       | 丁貝部の示人                      |                      |
|                                          | 201003                                  | 1015963                              |                                |                             |                     |                     | 1                                                                                                    | ,610 1           | ,610/2010/04/3      | 50                       | 人家、御道史                      |                      |
|                                          | 201002                                  | 1016747                              |                                |                             |                     |                     | 1                                                                                                    | E70 1            | E70 0010/02/3       | 21                       | TE 197 ET                   |                      |

# 5. 我是預收用戶,如何列印關貿預收款電子帳單?

請點選「預收款繳納通知帳單—帳單編號」,如下畫面紅框處:

| 2014 (法行業  | 0                                                                                                    |                       |                    |                       |                    | 香子                | 旭留本計                     |                  |                           |                       |                           |                        |
|------------|----------------------------------------------------------------------------------------------------|-----------------------|--------------------|-----------------------|--------------------|-------------------|--------------------------|------------------|---------------------------|-----------------------|---------------------------|------------------------|
| 2014 72/8] |                                                                                                    |                       |                    |                       |                    | - 19<br>-         |                          |                  |                           |                       |                           | 【本当                    |
| 費管理資訊系統    |                                                                                                    |                       |                    |                       |                    |                   |                          |                  |                           |                       |                           | 重調                     |
| 子帳單查詢      | 收費代碼                                                                                                    | 97                    | 16264001           | -快樂股份在                | 自限公司               |                   | ~                        |                  |                           |                       |                           |                        |
| 戶交易量報表(非流通 | 剩餘預繳金                                                                                                    | 額 6,4                 | 67                 |                       |                    |                   |                          |                  |                           |                       |                           |                        |
| ⊨)         | 未繳預收金                                                                                                    | 額 0                   |                    |                       |                    |                   |                          |                  |                           |                       |                           |                        |
|            | 未繳發票金                                                                                                    | 額 0                   |                    |                       |                    |                   |                          |                  |                           |                       |                           |                        |
|            | 服務項目                                                                                                    | 好ī                    | 日多流通網用             | 服務:家樂福流               | 通網服務:              | 家樂福流              | 通網服務-法                   | # 共中心:松春波        | 領網服務                      |                       |                           |                        |
|            |                                                                                                    |                       |                    |                       |                    | 114 ±6-72540      |                          |                  |                           |                       |                           |                        |
|            |                                                                                                    |                       |                    |                       | 13                 | 収款項識              | (新)通为11版具                |                  |                           |                       |                           |                        |
|            |                                                                                                    |                       |                    |                       |                    |                   |                          |                  | 字                         | 型大小 🗥 🎽               | 10 🗸                      | 筆/每頁                   |
|            | 服務項目                                                                                                    | 立帳日期                  | 帳單編號               | <b>絭</b> 費期限          | <b>遮教</b> 金  <br>額 | 已 <b>缴</b> 金<br>額 | 缴款日期                     | <b>缴</b> 款方式名    | 育 發票號碼                    | 發票日期                  | 核銷<br>明細                  | 備註                     |
|            | 預收款<br>預收款                                                                                                    | 2010/04/30 2010/02/05 | 1016342<br>1015915 | 2010/05/21 2010/02/23 | 10,000             | 10,000            | 2010/05/24<br>2010/03/15 | 銀行媒體核銷<br>銀行媒體核銷 | Í MVV50060<br>Í LVV500597 | 2010/05/26 2010/03/22 | <u>3533</u> 00<br>2000 00 | )03068347<br>)03019785 |
|            |                                                                                                    |                       |                    |                       |                    | 服務署               | 朝鮮思図                     |                  |                           |                       |                           |                        |
|            |                                                                                                    |                       |                    |                       |                    | 2003/03/          | 0.0.0044 65              |                  | S-6                       |                       | 40                        |                        |
|            |                                                                                                    | 41- 100 42-           | -5 74              | -05 e.5. 10t 7t       |                    | 74 AB A 40        |                          | -                | 字                         | 型大小 🗥 🎽               | 10.                       | 筆/每頁                   |
|            | 期间                                                                                                    | 医里强                   | <b>6</b> 9         | 宗霸崎 亞                 | 宗口照                | <b>弦宗</b> 亚御      | l Resta                  | 2額 [ 四11] 3      | z 很 歌 貸 州                 | 股 (歌歌다)               |                           | カス石榴                   |
|            | 201006                                                                                                    | 1016602               |                    |                       |                    |                   |                          | 1,702            | 1,702,2010/08/            | UZ<br>20              | 「貝部のあ<br>著が新聞             | 4.<br>1-               |
|            | 201005                                                                                                    | 1010307               |                    |                       |                    |                   |                          | 1,002            | 1,662,2010/06/.           | 5U<br>54              | 「貝蔵あ<br>若鋤」               | ^<br>ት                 |
|            | 201004                                                                                                    | 1015963               |                    |                       |                    |                   | -                        | 1,610            | 1,610,2010/03/            | 30                    | 有繳劃                       | <u>,</u>               |
|            | 201002                                                                                                    | 1015747               |                    |                       |                    |                   |                          | 1 578            | 1 578 2010/03/            | 31                    | 預繳影                       | t                      |
|            | and the second second second second second second second second second second second second second second second |                       |                    |                       |                    |                   |                          |                  |                           | 31                    |                           |                        |

# 點選「列印電子帳單(含繳款聯)」按鈕

|            |          | F          |         | राणवा पाठा ह | 日田思   | <b>IDEGE</b> | 9           |        |
|------------|----------|------------|---------|--------------|-------|--------------|-------------|--------|
| 014 悠好     |          |            |         | 電子帳單         | 明細查詢  |              |             |        |
| 管理資訊系統     |          |            |         |              |       | 列印電          | 電子帳單[含繳款聯]  | 回上頁    |
| 帳單查詢       | 收費代碼     | 971626400  | 1-快樂股份有 | f限公司         |       |              |             |        |
| 父勿里和软UFMD电 | 帳單期間     | 201005     |         |              |       |              |             |        |
|            | 帳單編號     | 1016342066 |         |              |       |              |             |        |
|            | 本期應付金額   | 10,000     |         |              |       |              |             |        |
|            | 本期已付金額   | 10,000     |         |              |       |              |             |        |
|            | 本期未繳金額   | 0          |         |              |       |              |             |        |
|            |          |            |         | 帳單明網         | 田資料 🔊 |              |             |        |
|            |          |            |         |              |       | 3            | 字型大小 小 🝸 10 | 🏼 🖌 🎽  |
|            |          |            | 用戶代碼    |              | 計費項   | 目            |             | 金額     |
|            | 家樂福流通網服務 | l ()       |         | 2010年05月預收款  | ;     |              |             | 10,000 |

### 點選開啟,即可展開帳單

| 🗿 https://billing.tradevan.com.tw/csbilling/Reports/Presentation/BLCIR002P.aspx?1=1&Itype=&DV&New - Microsoft Internet Explorer |  |
|----------------------------------------------------------------------------------------------------|--|
| 🕝 上一頁 🔹 🕑 🔹 🛃 🟠 🔎 搜尋 🌟 裁約最要 🌚 🎯 🦓 🔛 🔂 🎒 🦓                                                                                       |  |
|                                                                                                    |  |
| 🝰 従網站開始下載: https://biling.tradevan.com.tw/csbiling/Reports/Presentation/BLCIR002P.aspx?l=1&Itype=ADV&New_page=yes 💾 不明的區域       |  |

4

| BLCIR    | 0022[1] - Foxit Reader 3.0 - [BL(          | CIR0022[1]]                             |                                        |                    | Fovit in your applicat  |            |
|----------|--------------------------------------------|-----------------------------------------|----------------------------------------|--------------------|-------------------------|------------|
|          |                                            | ) 🕒 🕂 🗠 i 💽 💽                           | 🕒 • 💿 • 🕎 🗧                            | 3 k A IT 🖬 I       | Find: • Bi              |            |
| *        |                                            |                                         |                                        |                    |                         | <u> </u>   |
|          | 預收款繳納通知                                    | 1電子帳單                                   |                                        |                    |                         |            |
|          | 快樂股份有限公司                                   | 词儿                                      |                                        |                    | 頁數:第1頁/共1頁              |            |
|          | 收費代碼                                       | 帳單編號 /火                                 | 計費期間                                   | 繳款截止日              | 本期帳單金額                  |            |
|          | 9716264001                                 | 1016342066 試                            |                                        | 2010/05/21         | \$10,000                | 1          |
|          |                                            |                                         |                                        |                    |                         |            |
|          | 服務項目                                       | 用户代碼 計費項<br>2010年                       | 1日<br>E05日預收款                          |                    | 金額(新台幣元)                |            |
|          | 冬米1面加迪帕加纳                                  |                                         | 临留会苑                                   |                    | \$10,000                |            |
|          |                                            |                                         | 成中亚旗                                   |                    | \$10,000                |            |
|          |                                            |                                         |                                        |                    |                         |            |
|          |                                            |                                         |                                        |                    |                         |            |
|          |                                            |                                         |                                        |                    |                         |            |
|          |                                            |                                         |                                        |                    |                         |            |
|          |                                            |                                         |                                        |                    |                         |            |
|          |                                            |                                         |                                        |                    |                         |            |
|          |                                            |                                         |                                        |                    |                         |            |
|          |                                            |                                         |                                        |                    |                         |            |
|          |                                            |                                         |                                        |                    |                         | ~          |
| Ready    | 14                                         | √ 1/1     ✓                             | C 3 120.18%                            |                    | Size: [8.26 * 11.68 in] | ]          |
| 含繳       | 款聯,畫面如了                                    |                                         |                                        |                    |                         |            |
|          |                                            |                                         |                                        |                    |                         | I          |
|          |                                            |                                         |                                        |                    |                         |            |
| *        | 青儘量以雷射印表機列                                 | 印,若繳款書列印品質                              | 不佳,請改以其他                               | 1方式繳款。             |                         |            |
|          | es (                                       | 留细数 职公 右限 八 司 合                         | ~~~~~~~~~~~~~~~~~~~~~~~~~~~~~~~~~~~~~~ |                    |                         |            |
| 第        | 聯:代收行庫留存聯                                  | 《 啊 好 放 伤 有 依 云 马 主 1                   | 中華民國                                   | 年 月                | 日第二聯:繳款人收               | 執聯         |
|          | ATM         銀行代碼           轉帳         轉入帳號 | 008<br>949110163420                     | 067 95                                 | 009 00210163420665 | 存户名稱                    |            |
| 有        | 平戶名稱 關貿網路股份有                               | 限公司                                     | 全家、英                                   | 爾富、OK便利商店          | ■ 服份有限公                 | 司          |
|          | 華銀北南港 9491101634                           | 2067                                    | 專用條碼【手續費]<br>0005218112                | 10元由付款人負擔】         | 收費代碼                    |            |
|          |                                            |                                         |                                        |                    | 167<br>hE 55 46.34      | —          |
| 全行       | 計算算法 1 1 1 1 1 1 1 1 1 1 1 1 1 1 1 1 1 1   | 手續費10元由付款人負擔】                           | 0094911016342067                       |                    | 1016342066              |            |
| 松        | 9500210163420665                           |                                         | 052193000010000                        |                    | 客戶名稱                    |            |
| 刺        |                                            | 1. ちたませ、1016242066                      |                                        |                    | 公司台灣分公                  | <b>a</b> ] |
| P        | 合庫南港(31007172001                           | 1+存款資料:1010342000,<br>15+經銷商資料:10163420 | )<br>)66 )                             |                    |                         |            |
|          | 一銀八德 (1880)<br>帳單編號:10163                  | 兆豐松山機場(081050                           | <b>3 : 1016342066 )</b>                |                    |                         |            |
| 著        | €户名稱                                       | 台灣分公司                                   |                                        |                    | 2                       |            |
| 质        | 医微金额 壹萬元整                                  | 應繳金額                                    | \$10,000                               |                    | <b>唐級金額</b><br>\$10,000 |            |
| <b>a</b> | 8                                          |                                         | (收                                     | (訖章)               | (收訖章)                   |            |
| 訪相       | ÷<br>月                                     |                                         |                                        |                    | 1 H                     |            |
| ±        | · · · · · · · · · · · · · · · · · · ·      | 計 記帳                                    | 1                                      | 製栗                 |                         |            |

點選印表機圖示,即可列印預收款電子帳單

### 6. 我是預收用戶,如何查詢關貿每月扣款明細?

請點選您欲查看之月份「服務費用帳單—帳單編號」,如下畫面紅框處:

|                     |         | -                  |            | 羽曾俗           | 副略                                    | 阪暦                   | 管理          | 目容訊        | <b></b><br>扇<br>縮 |            |             |              |
|---------------------|---------|--------------------|------------|---------------|---------------------------------------|----------------------|-------------|------------|-------------------|------------|-------------|--------------|
| iC014 您好            |         |                    |            |               |                                       | 電子帳                  | 單查詢         | Jacut      |                   |            |             | 周日           |
| <b>与管理資訊系統</b>      |         |                    |            |               |                                       |                      |             |            |                   |            |             | 查詢           |
| ·<br>·<br>·<br>帳單查詢 | 收費代碼    | 07                 | 16264001   | 仙鄉胆偽和         | 同心即言                                  |                      | ~           |            |                   |            |             |              |
| 交易量報表(非流通           | 司公式例子   | >.76 07            | 16264002   | 伸翹眼俗和         | 部纪公司                                  |                      |             |            |                   |            |             |              |
|                     | 本郷宿山がる  | と朝日 日本             | 10201002   |               |                                       |                      | ·····       |            |                   |            |             |              |
|                     | 土物家西公   | 2.604 U<br>≫.755 O |            |               |                                       |                      |             |            |                   |            |             |              |
|                     | 北欧成示国   | 2.604 U<br>+525    | 主义注意相同     |               | ····································· | ★ <i>(新)</i> 古 → → → |             | ++ 市心: 城主海 | 高 4 中 用 电 来 文     |            |             |              |
|                     | 加以1为4頁目 | K) I               | ロシアイルの世界のの | 以1方,35.7大1田(川 | 2世州9月民135日                            | 8天7天1曲(川13世          | 州9月11月7-34  | 光中心,临时机    | 地前回水1方            |            |             |              |
|                     |         |                    |            |               | Ť                                     | [收款項繳#               | 內通知帳單       | . 🖄        |                   |            |             |              |
|                     |         |                    |            |               |                                       |                      |             |            | 字                 | 型大小 🐴 💙    | 10          | ≚ 筆/毎頁       |
|                     | 服務項目    | 立帳日期               | 帳單編號       | <b>豢</b> 費期服  | <mark>.膨蠍</mark> 金<br>額               | 已教金<br>額             | 款日期         | 豢款方式名稍     | <b>發票號碼</b>       | 發票日期       | 核銷<br>明細    | 備註           |
|                     | 預收款     | 2010/04/30         | 1016342    | 2010/05/21    | 10,000                                | 10,000 20            | 10/05/24    | 銀行媒體核銷     | MW50060           | 2010/05/26 | <u>3533</u> | 0003068347   |
|                     | 預收款     | 2010/02/05         | 1015915    | ,2010/02/23   | 2,000                                 | 2,000 20             | 010/03/15   | 銀行媒體核銷     | LW500597          | 2010/03/22 | 2000        | 0003019785   |
|                     |         |                    |            |               |                                       | 服務費用                 | 肺帳單 🖄       |            |                   |            |             |              |
|                     |         |                    |            |               |                                       |                      |             |            | 学                 | 则大小 小 🗸    | 10          | ▼            |
|                     | 期間      | 帳單集                | <b>1</b>   | 票號碼   發       | 票日期                                   | 發票金額                 | <b>送</b> 計金 | 額 🕴 已付金    |                   | 限 執款日      |             | <u>大方式名稱</u> |
|                     | 201006  | 1016602            |            |               |                                       |                      | 1           | ,702 1     | 702 2010/08/      | 02         | 預繳          | 款            |
|                     | 201005  | 1016387            |            |               |                                       |                      | 1           | ,662 1     | ,662 2010/06/     | 30         | 預繳          | k款           |
|                     | 201004  | 1016170            |            |               |                                       |                      | 1           | ,614 1     | 614 2010/05/      | 31         | 預總          | 太款           |
|                     | 201003  | 1015963            |            |               |                                       |                      | 1           | ,610 1     | 610 2010/04/      | 30         | 預繳          | k款           |
|                     | 201002  | 1015747            |            |               |                                       |                      | 1           | ,578 1     | ,578 2010/03/     | 31         | 預繳          | 軟            |
|                     | 201001  | 1015538            |            |               |                                       |                      | 1           | 445 1      | 445 2010/03/      | 01         | 預織          | 源            |

即可查詢該月份的明細資料,如下畫面紅框處:

|                      |          | 1       | 刷貝爾        | 时旧台    | 以宜作     | 理與        | ivere  | ØC.      | 局局長       |
|----------------------|----------|---------|------------|--------|---------|-----------|--------|----------|-----------|
| 2007 悠好              |          |         |            |        | 電子帳單明網  | 一查詢       | -      |          |           |
| 管理資訊系統               |          |         |            |        |         |           |        | 列印明細     | 回上頁       |
| を転留査詢                | 收費代碼     | 9716264 | 001-快樂股份有限 | 民公司    |         |           | -      |          |           |
| "父勿里₩RIR(JF/WU⊞<br>) | 帳單期間     | 201006  |            |        |         |           |        |          |           |
|                      | 帳單編號     | 101662  |            |        |         |           |        |          |           |
|                      | 本期應付金額   | 933     |            |        |         |           |        |          |           |
|                      | 本期已付金額   | 0       |            |        |         |           |        |          |           |
|                      | 本期未繳金額   | 933     |            |        |         |           |        |          |           |
|                      |          |         |            |        | 帳單明細資   | 4 🔊       |        |          |           |
|                      |          |         |            |        |         |           |        | 字型大小 小 🝸 | 10 🗹 筆/每頁 |
|                      | 服務項目     |         | 用戶代碼       |        |         | 計費項       | I      |          | 金額        |
|                      | 家樂福流通網服務 |         | LGC007     | 2010年0 | 5月郵箱費   |           |        |          | 450       |
|                      | 家樂福流通網服務 |         | LGC007     | 2010年0 | 5月電子發票例 | 可用費-電子發票數 | 女(5張)  |          | 15        |
|                      | 家樂福流通網服務 |         | LGC007     | 2010年0 | 6月郵箱費   |           |        |          | 450       |
|                      | 家樂福流通網服務 |         | LGC007     | 2010年0 | 6月電子發票的 | 同時費-電子發票數 | 女(63長) |          | 18        |

4

#### 點選開啟,即可展開帳單

|                                                                                                    | 🗿 https://billing.tradevan.com.tw/csbilling/Reports/Presentation/BLCIR002P.aspx?1=1&Itype=&DV&New - Microsoft Internet Explorer                                                            |  |
|----------------------------------------------------------------------------------------------------|----------------------------------------------------------------------------------------------------|--|
| #業工具       ▼         是否要限码或值行這個檔案?       ●         ●       希情: ELCIR022 pdf         「翻點: Food Reder Document' 143 KB       承信: Maing tudewa.com.hv         「開留(2)]       健存(2))         「「開留(2)]       健存(2))         「「「」」」」       健康(2)         「「」」」       ●         「「」」」       ●         「「」」」       ●         「「」」」       ●         ●       ●         ●       ●         ●       ●         ●       ●         ●       ●         ●       ●         ●       ●         ●       ●         ●       ●         ●       ●         ●       ●         ●       ●         ●       ●         ●       ●         ●       ●         ●       ●         ●       ●         ●       ●         ●       ●         ●       ●         ●       ●         ●       ●         ●       ●         ●       ●         ●       ● | ③止-頁 · ③ · 🖹 🖉 🏠 🔎 擦釋 🌟 熟的最爱 🥹 🔗 🚽 🏭 🎒 🦓                                                                                                    |  |
| 🐮 22 29 CEPERE h 25 https://billing.twdayan.com/fu/cabulling///anorta/longer/alt/1/L/1/L/1/ constants                                                                                                    | <ul> <li>         ・ 新来下共          日吉夏間間の値存這個確実?      </li> <li>         日吉夏間間の値存這個確実?          ・ 新生 Bulling tradeway come to food and the food food food food food food food foo</li></ul> |  |

點選印表機圖示,即可列印明細

| 🗾 BLCI         | [R0021[1] - Foxit Reader 3.0 - [B | LCIR0021[1]]                                  |                                       |                      |                                                    |       |
|----------------|-----------------------------------|-----------------------------------------------|---------------------------------------|----------------------|----------------------------------------------------|-------|
| 🕗 <u>F</u> ile | Edit View Language Document       | <u>I</u> ools <u>A</u> dvanced <u>W</u> indow | Help                                  |                      | Cool Foxit Toolbar                                 | - 8 × |
|                | 🗎 🖶 🏝 i 🖉 🕨 🕥                     |                                               | • 😧 👥 👄 • 🐨 • 🖑 😤 🕨                   | 🖁 👬 🕅 🔤 🛛 F          | ind: • 📃 🛛                                         |       |
| <b>*</b>       |                                   |                                               |                                       |                      |                                                    | ^     |
|                |                                   |                                               |                                       |                      | 頁數:第1頁/共                                           | 1頁    |
|                |                                   |                                               |                                       | 網路)                  | 服務費用繳費通                                            | 知     |
|                |                                   |                                               |                                       |                      |                                                    |       |
|                | 快樂股份有限公司                          |                                               | 先生/女士/寶號 收                            | 收費代碼<br>帳單編號<br>計費期間 | 9716264001<br>101662<br>2010/05/26~2010/06/.       | 25    |
|                | 本期帳單金額<br>\$933                   |                                               | <u>繳款</u><br>= <u>本期應繳金額</u><br>\$933 | 剩餘預繳款                | 截至         應繳總金           繳款截止日         2010/08/02 | 2011  |
|                | 計 費                               | 项 目                                           | 金                                     | 額 (單位:畫              | 行台幣元)                                              |       |
|                | 家樂福流通網服務                          | LGC007                                        | 2010年05月郵箱費                           |                      | 450                                                |       |
|                | 家樂福流通網服務                          | LGC007                                        | 2010年05月電子發票使用費-<br>數(5張)             | 電子發票                 | 15                                                 |       |
|                | 家樂福流通網服務                          | LGC007                                        | 2010年06月郵箱費                           |                      | 450                                                |       |
|                | 家樂福流通網服務                          | LGC007                                        | 2010年06月電子發票使用費-<br>數(6張)             | 電子發票                 | 18                                                 |       |
|                | 本期帳單金額                            |                                               |                                       |                      | \$933                                              | ~     |
| Ready          | 14                                | <pre>4 1/1</pre>                              | 🖒 🕅 🕝 🕤 120.18%                       |                      | Size: [8.26 * 11.68 in                             | ]     |

# 7. 我是月結用戶,如何列印關貿電子帳單?

請點選「服務費用帳單—帳單編號」,如下畫面紅框處:

| 您好       | Ĩ          |                   |           |            | 電子帳員      | 置查詢                   |                   |                                             |
|----------|------------|-------------------|-----------|------------|-----------|-----------------------|-------------------|---------------------------------------------|
| 管理資訊系統   |            |                   |           |            |           |                       |                   | 查詢                                          |
| 單查詢      | 收費代碼       | 97162             | 54001-快樂股 | 份有限公司、     |           |                       |                   |                                             |
| 易量報表(非流通 | 剩餘預繳金額     | <b>ğ</b> 0        |           |            |           |                       |                   |                                             |
|          | 未繳預收金額     | <b>ğ</b> 0        |           |            |           |                       |                   |                                             |
|          | 未繳發票金額     | <b>ğ</b> 933      |           |            |           |                       |                   |                                             |
|          | 服務項目       | 家樂福               | 流通網服務     |            |           |                       |                   |                                             |
|          |            |                   |           |            | 預收款項繳納    | 通知帳單 🐼                |                   |                                             |
|          |            |                   |           |            |           |                       | 今刊                |                                             |
|          |            |                   |           |            | 胆浆患用      | 進留 (内)                | F±/               | (小), 二, 二, 二, 二, 二, 二, 二, 二, 二, 二, 二, 二, 二, |
|          |            |                   |           |            | 1K17 E/10 |                       |                   |                                             |
|          | 謝問         | 推留板號              | 建画炉堆      | 建三口油       | 装画个站      | 能计个新                  | 字型7<br>マはを第二 働き期間 | 【小   小   ▲   10     ▲   単/ 毎.               |
|          | 201006     | 1016625           | NW/50047  | 2010/07/01 | 933       | AST 01 322 187<br>033 | 0 2010/08/02      | 未付                                          |
|          | 201004     | 1016193           | MW50047   | 2010/05/01 | 927       | 927                   | 927 2010/05/31    | 2010/05/27 支票                               |
|          | 100003-000 | the second second |           |            | 000       | 000                   | 020 2010 02 021   | 2010,02200 安要                               |

點選「列印電子帳單(含繳款聯)」

| 0007 悠好   |                                                              |                               |                                                     | 電子帳單明細音論                                                                                                    |                             |                                     |
|-----------|--------------------------------------------------------------|-------------------------------|-----------------------------------------------------|----------------------------------------------------------------------------------------------------|-----------------------------|-------------------------------------|
| 安琪咨词系统    |                                                              |                               |                                                     |                                                                                                    | 列印電子帳單[含繳款]                 |                                     |
| 帳單查詢      | 收費代碼                                                         | 9716264001                    | 快樂時份有限                                              | い言                                                                                                    |                             |                                     |
| 交易量報表(非流通 | 帳留期間                                                         | 201006                        | IN ACAR DO TOTAL                                    |                                                                                                    |                             |                                     |
| 1.        | 低單頻調                                                         | 101660                        |                                                     |                                                                                                    |                             |                                     |
|           | 太期確付全額                                                       | 01002                         |                                                     |                                                                                                    |                             |                                     |
|           | ALAND TO DE NO                                               | 222                           |                                                     |                                                                                                    |                             |                                     |
|           | 本期已付金額                                                       | 0                             |                                                     |                                                                                                    |                             |                                     |
|           | 本期已付金額<br>本期未繳金額                                             | 0<br>933                      |                                                     |                                                                                                    |                             |                                     |
|           | 本期已付金額本期未繳金額                                                 | 0<br>933                      |                                                     | 帳單明細資料 🐼                                                                                                    |                             |                                     |
|           | 本期已付金額<br>本期未繳金額                                             | 0<br>933                      |                                                     | 帳單明細資料 [3]                                                                                                    | 学型大小 小 ➤                    | 10. 💙 箏 / 毎百                        |
|           | 本期已付金額<br>本期未繳金額<br>膨務項目                                     | 0<br>933                      | 用戶代碼                                                | 帳單明細資料 图                                                                                                    | 字型大小 ▲                      | 10 💙 筆/毎頁<br>金額                     |
|           | 本期已付金額<br>本期未繳金額<br>嚴務項目<br>家樂福流通網服務                         | 0<br>933<br>LG0               | 用戶代碼<br>C007 <mark>戶6M</mark>                       | 帳單明細資料 图<br>計費2<br>2010年05月郵箱費                                                                                    | 字型大小 <mark>小 ⊻</mark><br>£目 | 10 ¥ 筆/每頁<br>全額<br>450              |
|           | 本期已付金額<br>本期未繳金額<br>嚴務項目<br>家樂福流通網服務<br>家樂福流通網服務             | 0<br>933<br>LG4<br>LG4        | 用戶代碼<br>C007 <mark>96M</mark><br>C007 <b>96M</b>    | <ul> <li>帳單明細資料 图</li> <li>計型2</li> <li>2010年05月郵宿費</li> <li>2010年05月電子發票使用費-電子發票</li> </ul>                      | 字型大小 ▲ ▲<br>項目<br>數(5張)     | 10 ¥/毎頁<br>全額<br>450<br>15          |
|           | 本期已付金額<br>本期未繳金額<br>服務項目<br>家樂福流通網服務<br>家樂福流通網服務<br>家樂福流通網服務 | 0<br>933<br>LG(<br>LG)<br>LG( | 用戶代碼<br>C007 <mark>96M</mark><br>C00796M<br>C00796M | <ul> <li>帳單明細資料 图</li> <li>計算2</li> <li>2010年05月郵箱費</li> <li>2010年05月電子發票使用費-電子發票</li> <li>2010年06月郵箱費</li> </ul> | 字型大小 ▲ ▲<br>項目<br>數(5張)     | 10 ¥ 筆/毎頁<br>全額<br>450<br>15<br>450 |

#### 點選開啟,即可展開帳單

| 🗿 https://billing.tradevan.com.tw/csbilling/Reports/Presentation/BLCIR002P.aspx?1=1&Itype=&DV&New - Microsoft Internet Explorer                                                                                                    |         |
|----------------------------------------------------------------------------------------------------|---------|
| ③止-頁、③、図、図 ④ ⑤ ₽ 操章 ★ 新的最爱 ④ ◎ ↓ ◎ □ ◎ ▲                                                                                                    |         |
| 公案下表       是否要開啓或協存這個檔案?         是否要開啓或協存這個檔案?         秘證:FoxiReader Document * 143 KB         球目:bling tradevancom.tw         開居()       儲存(5)         酸?         酸?       儲存(5)         酸?       酸?         慶次官書意的重編:       如果於不信仕其來源,諸子要開啓或論         行這個編案:       有什麼智的理論? |         |
| 從網站開始下載: https://billing.tradevan.com.tw/csbilling/Reports/Presentation/BLCIR002P.aspx?1=1&Itype=ADV&New_page=yes                                                                                                    | 🔒 不明的區域 |

點選印表機圖示,即可列印電子帳單

| 🗾 BLCII  | 20021[1] - Foxit Reader 3.0 - [BL | CIR0021[1]]                          |                           |           |                         |          |
|----------|-----------------------------------|--------------------------------------|---------------------------|-----------|-------------------------|----------|
| 🕗 Eile 🛛 | Edit View Language Document Io    | ools <u>A</u> dvanced <u>W</u> indow | Help                      |           | Cool Foxit Toolbar      | - 8 ×    |
|          | 🛾 🖨 🏝 🛛 🖉 의 🔇                     | 0 1 47 69 1 🔍                        | ्र 🔄 🐏 👄 र 👁 र 🖑 😤 🖡      | 👌 👬 🛛 🏧 😽 | nd: 🔹 📃 🖾               |          |
| *        |                                   |                                      |                           |           |                         | <u>^</u> |
|          |                                   |                                      |                           |           | 頁數:第1頁/共                | 1頁       |
|          |                                   |                                      |                           | 網路周       | 服務費用繳費通                 | 知        |
|          |                                   |                                      |                           |           |                         |          |
|          |                                   |                                      |                           | 收費代碼      | 9716264001              |          |
|          |                                   |                                      |                           | 帳單編號      | 101662                  | 25       |
|          | 快樂股份有限公司                          |                                      | 先生/女士/寶號 收                | 訂賀期间      | 2010/05/26~2010/06/.    | 25       |
|          |                                   |                                      |                           |           |                         |          |
|          |                                   |                                      |                           |           | 截至 應繳總金                 | 額        |
|          |                                   | _                                    |                           |           | <u> </u>                |          |
|          | 本期帳單金額                            |                                      |                           | 剩餘預繳款     | 繳款截止日                   |          |
|          | \$933                             |                                      | \$933                     |           | 2010/08/02              |          |
|          | 計 費                               | 项目                                   | 金                         | 額 (單位:新   | 台幣元)                    |          |
|          | 家樂福流通網服務                          | LGC007                               | 2010年05月郵箱費               |           | 450                     |          |
|          | 家樂福流通網服務                          | LGC007                               | 2010年05月電子發票使用費·<br>數(5張) | -電子發票     | 15                      |          |
|          | 家樂福流通網服務                          | LGC007                               | 2010年06月郵箱費               |           | 450                     |          |
|          | 家樂福流通網服務                          | LGC007                               | 2010年06月電子發票使用費·<br>數(6張) | -電子發票     | 18                      |          |
|          | 本期帳單金額                            |                                      |                           |           | \$933                   | ~        |
| Ready    | 14                                | ╡ 1/1                                | 🖌 🔉 🕅 🕝 🕥 120.18% 💌       |           | Size: [8.26 * 11.68 in] | ]        |

含繳款聯,畫面如下:

| 第一       | -聯:代收行                                                                              | 關貿新<br>庫留存聯                                    | 国路股份有日 | 限公司全行                                                                  | 一行理收款繳款<br>中華民國                                                                                    | 書年               | 月              | в         | 第二聯        | : 繳款人收執單                                                            |
|----------|-------------------------------------------------------------------------------------|------------------------------------------------|--------|------------------------------------------------------------------------|----------------------------------------------------------------------------------------------------|------------------|----------------|-----------|------------|---------------------------------------------------------------------|
| ATM      | 銀行代碼                                                                                | 004                                            |        |                                                                        | 008                                                                                                |                  | 009            |           | 本          | 手户名稱                                                                |
| 轉幅       | 長 轉入帳號                                                                              | 131610166                                      | 625402 | 949110                                                                 | 016625400                                                                                          | 9500210          | 166254079      | 1         | R          | 1 曾網路                                                               |
| f 全行收款專戶 | □ 一冊   冊 頁平<br>台 銀和平(<br>単銀北南港(<br>950021010<br>単一一一一一一一一一一一一一一一一一一一一一一一一一一一一一一一一一一 | 文易代號:661<br>1111111111111111111111111111111111 |        | 5402<br><b>达人負持】</b><br>1016625407)<br>:101662544<br>場(081050<br>単単単単単 | 全家、<br>專用條碼【子续<br>990802512<br>0094911016625400<br>08025900000933<br>10016625407)<br>3:1016625407) | 來爾高、00<br>費10元由代 | &使利商店<br>扩款人負擔 | י<br>וווי |            | 7月限公司<br>2費代碼<br>16264001<br>長單編號<br>1662<br>2戶名稱<br>股份有限公司<br>長單月份 |
| 客户       | 5名稱                                                                                 |                                                |        |                                                                        |                                                                                                    |                  |                | - 1       | £          | 201006                                                              |
| 應總       | <b>收金額</b> 玖佰参                                                                      | 拾套元整                                           |        | 應繳金額                                                                   | : 2923                                                                                             |                  |                | P         |            | <b>数金額</b><br>\$933                                                 |
| 認證欄      |                                                                                     |                                                |        |                                                                        | (                                                                                                  | 收訖章)             |                | J         | <b>H</b> ( | 收訖章)                                                                |
| 主祭       |                                                                                     | 술타                                             |        | 行机                                                                     |                                                                                                    | 制造               |                |           | <u> </u>   |                                                                     |

### 8. 如何列印關貿網路電子發票?

請登入流通 E-HUB, 到電子發票作業, 即可列印關貿網路開立給貴公司的電子發票。請先輸入發票日期區間之查詢條件後, 點查詢即可查到發票。

| <b>3 </b> 歌迎: | 光臨 流通B        | -Hub - Mi    | icrosoft Intern  | et Explore     | <b>D</b>       |                    |             |              |               |           |                    |          |              |                                          |
|---------------|---------------|--------------|------------------|----------------|----------------|--------------------|-------------|--------------|---------------|-----------|--------------------|----------|--------------|------------------------------------------|
| 檔案(F)         | 編輯(正)         | 檢視(⊻)        | 我的最愛(A)          | 工具( <u>T</u> ) | 説明(H)          |                    |             |              |               |           |                    |          |              |                                          |
| <b>③</b> 上·   | -頁• (         | ) - 💌        | 1 🖻 🟠            | 🔎 搜尋           | 📩 我的最          | ¥ 🥝                | 8-3         |              | 🔲 🛍 🤮         | 3-3       |                    |          |              |                                          |
| 網址D           | 🕘 http://vl   | gc.tradevan. | com.tw/tln-bin/A | PTLN/login.    | dojsessionid=M | 83p4I8wceH         | [QusQ0UfrP] | WhaLmIKktj2  | fXLt72T9JV WH | 5RS82mr91 | 1997558475?f1      | ag=aptin |              | 💙 🛃 移至                                   |
|               | <b>}</b> #E-L | UB           |                  |                |                | <b>→</b> 1<br>5343 | Nixil F     | 2 )<br>14 FW |               |           | a V9<br>BHUB ARCAU | n        |              |                                          |
| 您好            |               |              | Q                | 進項蔡            | 票列印            |                    |             |              |               |           | 查詢                 | 重填       | 未點閱/下調       | し しょうしょう しょう しょう しょう しょう しょう しょう しょう しょう |
| 白帳務           | 作業<br>發票作業    |              | 1                | 100            |                |                    |             |              |               |           | $\nearrow$         |          |              |                                          |
| Fin           | 直發票列印         | $\mathbf{D}$ | 體系別              | 關貿約            | 周路 🔽           |                    |             | 店別           |               |           |                    | ~        |              |                                          |
| <u> </u>      |               | 維            | 買受人統編            | All            | ~              |                    |             | 營業人統編        |               |           | All                | ~        |              |                                          |
| <u>。</u> 通    | 貢媒體申報         |              | 廢編               | All            | *              |                    |             |              |               |           |                    |          |              |                                          |
| □ 系統'         | 管理            |              | 發票日期             | 2010           | 年 06           | 月13                | E f         | 至 2010       | 年 07          | 月 13      | 日 🖬                |          |              |                                          |
|               |               |              | 發票號碼             |                |                |                    | 發展          | 類別全部         | ~ 杤           | 別 全部      | ~                  |          |              | _                                        |
|               |               |              | 列印紀錄             | ALL            | *              |                    |             |              |               |           |                    |          |              |                                          |
|               |               |              | 5/A              |                |                |                    |             |              |               |           |                    |          |              | 2                                        |
|               |               |              |                  |                |                |                    |             |              |               |           |                    |          |              | ~                                        |
|               |               |              |                  |                |                |                    |             |              |               |           |                    |          |              |                                          |
|               |               |              |                  |                |                |                    |             |              |               |           |                    |          |              |                                          |
|               |               |              |                  |                |                |                    |             |              |               |           |                    |          |              |                                          |
|               |               |              |                  |                |                |                    |             |              |               |           |                    |          |              |                                          |
|               |               |              |                  |                |                |                    |             |              |               |           |                    |          |              |                                          |
|               |               |              |                  |                |                |                    |             |              |               |           |                    |          |              |                                          |
|               |               |              |                  |                |                |                    |             |              |               |           |                    |          |              |                                          |
|               |               |              |                  |                |                |                    |             |              |               |           |                    |          |              |                                          |
|               |               |              |                  |                |                |                    |             |              |               |           |                    |          |              |                                          |
|               |               |              |                  |                |                |                    |             |              |               |           |                    |          |              |                                          |
| -             |               |              |                  |                |                |                    |             |              |               |           |                    |          | 10000 (2000) | 2                                        |
| 8             |               |              |                  |                |                |                    |             |              |               |           |                    |          | 🔮 網際網路       | l.                                       |

點選查詢後出現如下畫面:

|                         | ) 我的最愛( <u>A</u> )                                                                          | 工具(I) 説明(                                                                                                    | <u>H</u> )                                              |                                                                                  |                                                                                                    |                                                                                                    |                                                                           |                                                                                                    |                                                                                                    |                                   |                        |
|-------------------------|---------------------------------------------------------------------------------------------|----------------------------------------------------------------------------------------------------|---------------------------------------------------------|----------------------------------------------------------------------------------|----------------------------------------------------------------------------------------------------|----------------------------------------------------------------------------------------------------|---------------------------------------------------------------------------|----------------------------------------------------------------------------------------------------|----------------------------------------------------------------------------------------------------|-----------------------------------|------------------------|
| <b>3</b> 上一頁 • 🔘 · 🛛    | \star 💈 🏠                                                                                   | 🔎 搜尋 🤸                                                                                                    | 我的最愛 🍕                                                  | 3 🔗 - 🌺                                                                          | G · 📃 🛱 🤮                                                                                                    | 3-8                                                                                                    |                                                                           |                                                                                                    |                                                                                                    |                                   |                        |
| 地D 🗿 http://vlgc.tradev | an.com.tw/tln-bin/A                                                                         | PTLN/login.dojsess                                                                                                    | ionid=M8ps2gt2                                          | IS1eppyeVCgJHifupy                                                               | /3Ru1Ht3JRwjHfbXa3pJpA                                                                                          | tRtor!-19                                                                                              | 97558475%                                                                 | flag=aptin                                                                                                    |                                                                                                    |                                   | 💌 🔁 i                  |
| CONTRACTOR              |                                                                                             |                                                                                                    | - <b>1</b><br>5%                                        | a Medi Perg                                                                      |                                                                                                    | 5)<br>3002 (80)                                                                                        |                                                                           |                                                                                                    |                                                                                                    |                                   |                        |
| f                       | Q.                                                                                          | 進項發票列                                                                                                    | (印                                                      |                                                                                  |                                                                                                    |                                                                                                    | 查前                                                                        |                                                                                                    | 重填                                                                                                    | 未點閥/                              | 下載資料                   |
| 帳務作業<br>電子發票作業          |                                                                                             | 100                                                                                                    | 472                                                     |                                                                                  |                                                                                                    |                                                                                                    |                                                                           | 1                                                                                                    |                                                                                                    | -                                 |                        |
| 進項發票列印                  | 體系別                                                                                         | 關貿網路                                                                                                    |                                                         | 店                                                                                | 別                                                                                                    |                                                                                                    |                                                                           | ~                                                                                                    | 1                                                                                                    |                                   |                        |
| 發票退回註記維                 | 買受人統編                                                                                       | All                                                                                                    | ~                                                       | 쑫                                                                                | 業人統編                                                                                                    |                                                                                                    | All                                                                       | ~                                                                                                    |                                                                                                    |                                   |                        |
| 進項媒體申報                  | 廠編                                                                                          | All                                                                                                    | *                                                       |                                                                                  |                                                                                                    |                                                                                                    |                                                                           |                                                                                                    |                                                                                                    |                                   |                        |
| 系統管理                    | 發票日期                                                                                        | 2010 年                                                                                                    | : 03 月                                                  | 01 日 🎬 🗿                                                                         | 至 2010 年 03                                                                                                    | 月 31                                                                                                   | E [                                                                       | lî 🛛                                                                                                    |                                                                                                    |                                   |                        |
|                         | 發票號碼                                                                                        |                                                                                                    | ~                                                       | 發票類                                                                              | 別 全部 💙 税                                                                                                    | 別 全部                                                                                                   | *                                                                         |                                                                                                    |                                                                                                    |                                   |                        |
|                         | of the second second second second second second                                            |                                                                                                    |                                                         |                                                                                  |                                                                                                    |                                                                                                    |                                                                           |                                                                                                    |                                                                                                    |                                   |                        |
|                         | 列印紀錄                                                                                        | ALL 👻                                                                                                    |                                                         | 10                                                                               |                                                                                                    |                                                                                                    |                                                                           |                                                                                                    |                                                                                                    |                                   |                        |
|                         | 列印紀錄                                                                                        | ALL 💙                                                                                                    |                                                         |                                                                                  |                                                                                                    |                                                                                                    |                                                                           |                                                                                                    |                                                                                                    |                                   |                        |
|                         | 列印紀錄                                                                                        | ALL 💌                                                                                                    |                                                         |                                                                                  |                                                                                                    | <                                                                                                    | 列印[二,:                                                                    | 三聯] 列印                                                                                                    | 印[第二聯]                                                                                                    | 列印                                | [第三聯]                  |
|                         | 列印紀錄 全選 發票日                                                                                 | ALL V<br>明 發票號碼                                                                                                    | 訂單號碼                                                    | 夏受人                                                                              | · · · · · · · · · · · · · · · · · · ·                                                                           | <b>(</b><br>銷售金<br>額                                                                                   | 列印[二.]<br>營業税 š                                                           | 三聯] 列1<br>支票總金 税3<br>額                                                                                             | 抑 <b>[第二聯]</b><br>扣<br>15代 發票<br>計<br>就                                                                                                    | 刻印                                | [ <b>第三聯]</b><br>載狀 明細 |
|                         | 列印紀錄<br>全選 發票日                                                                              | ALL<br>期 發票號碼<br>17 LW00002077                                                                                                    | 訂單號碼                                                    | 買受人<br>12345678<br>快樂股份有限公司                                                      | 登業人<br>97(52640<br>關資氣路股份有限公司                                                                                   | く<br>第售金<br>額<br>1,905                                                                                 | 列印[二.]<br>營業税 🤞<br>95                                                     | 三聯] 列日<br>支票總金 税別<br>2,000 應利                                                                                      | <b>印[第二聯]</b><br>11<br>15<br>15<br>15<br>15<br>1<br>東退<br>1                                                                                   | <u>列印</u><br>類別<br>下<br>申請        | 【第三聯】<br>「載狀 明細<br>低單  |
|                         | 列印紀錄<br>全選 發票日<br>2010/03<br>2010/03                                                        | ALL<br>期 發票號碼<br>17 LW00002077<br>22 LW00002080                                                                                                    | 訂單號碼<br>1015700890<br>1015701014                        | 買受人<br>12345678<br>快樂股份有限公司<br>12345678<br>來樂股份有限公司                              | 音業人<br>97162540<br>間覚網路股份有限公司<br>97162540<br>調覚網路股份有限公司                                                         | く<br>銷售金<br>1,905<br>1,905                                                                             | 列印[二.:<br>登業税 &<br>95<br>95                                               | 三時] 列f<br>注票總金 税<br>2,000 應移<br>2,000 應移                                                                           | 印[第二聯]<br>扣<br>打<br>式<br>就<br>記<br>1 專退<br>f<br>1 發票<br>f<br>1 發票<br>f                                                                        | <u>刘</u> 印<br>[類別]下<br>申請<br>二资章  |                        |
|                         | 列印紀錄<br>全選 發票日<br>2010/03<br>2010/03<br>2010/03                                             | ALL ▼<br>ALL ▼<br>ALL ▼ | まり筆歌に馬<br>1015700890<br>1015701014<br>1015701020        | 買受人<br>12345678<br>快樂股份有限公司<br>快樂股份有限公司<br>12345678<br>快樂股份有限公司                  | 音業人<br>97(52340)<br>開資網路股份有限公司<br>97(52540)<br>開資網路股份有限公司<br>97(52540)<br>開資網路股份有限公司<br>97(52540)<br>開資網路股份有限公司 | 銷售金<br>銷售金<br>1,905<br>1,905                                                                           | 列印[二]<br>營業税<br>95<br>95<br>95                                            | <ul> <li>三時] 7月1</li> <li>2,000 應移</li> <li>2,000 應移</li> <li>2,000 應移</li> <li>2,000 應移</li> </ul>                | <b>印[第二聯]</b>                                                                                                    | <u>列</u> 印<br>[類別] 下<br>申請<br>一资章 |                        |
|                         | 列印紀錄<br>全選 發票日<br>つ1003<br>201003<br>201003                                                 | ALL  ALL                                                                                                    | 訂單號碼<br>1015700890<br>1015701014<br>1015701020<br>頁數1 / | 買受人<br>12345678<br>快樂股份有限公司<br>2345678<br>央樂股份有限公司<br>2345678<br>快樂股份有限公司<br>1   | 登業人<br>97(52540<br>開資網路股份有限公司<br>97(52540<br>開資網路股份有限公司<br>97(52540<br>開資網路股份有限公司                               | 銷售金<br>額<br>1,905<br>1,905                                                                             | 列印[二]<br>営業税 &<br>95<br>95<br>95<br>95                                    | 三勝) 列日<br>意葉總金 税況<br>2,000 應称<br>2,000 應称<br>2,000 應称<br>2,000 應称<br>2,000 應称                                      | 印(第二聯)<br>11<br>11<br>15<br>15<br>15<br>1<br>1<br>2<br>1<br>2<br>3<br>1<br>3<br>5<br>5<br>5<br>5<br>5<br>5<br>5<br>5<br>5<br>5<br>5<br>5<br>5 | <u>列印</u>                         |                        |
|                         | 列印紀録<br>全選 發票日<br>つ 2010/03<br>つ 2010/03                                                    | ALL V<br>相 設票就碼<br>17 LW00002077<br>22 LW00002080<br>22 LW00002081<br>總筆數: 3                                                                                                    | 17単数碼<br>1015700800<br>1015701014<br>1015701020<br>頁數1/ | 買受人<br>12345678<br>快樂股份有限公司<br>12345678<br>快樂股份有限公司<br>1234567<br>快樂股份有限公司<br>1  | 登業人<br>97162640<br>朝賀綱龍股份有限公司<br>97162640<br>關賀綱龍股份有限公司<br>關賀綱路股份有限公司                                           | 銷售金<br>額<br>1,905<br>1,905<br>1,905                                                                    | <b>列印仁:</b><br>営業税 &<br>95<br>95<br>95<br>95<br><b>緊払</b> 遅<br><b>万川日</b> | 三勝) 7月<br>2,000 應称<br>2,000 應称<br>2,000 應称<br>2,000 應称<br>2,000 應称<br>2,000 原称<br>2,000 原称<br>2,000 原称<br>2,000 原称 |                                                                                                    |                                   |                        |
|                         | <ul> <li>列印紀録</li> <li>全選 發票目</li> <li>2010/03</li> <li>2010/03</li> <li>2010/03</li> </ul> | ALL V<br>期 發票就碼<br>17 LW00002077<br>22 LW00002080<br>22 LW00002081<br>總筆數: 3                                                                                                    | 101570080<br>101570080<br>101570104<br>可見数1/            | 買受人<br>12345678<br>快樂股份有限公司<br>12345678<br>快樂股份有限公司<br>12345678<br>快樂股份有限公司<br>1 | 管業人<br>第7162640<br>開買須能設份有限公司<br>97162640<br>開買網路股份有限公司<br>開買網路股份有限公司<br>開買網路股份有限公司                             | 第1<br>第<br>前<br>前<br>前<br>前<br>前<br>前<br>前<br>日<br>の<br>5<br>日<br>の<br>5<br>日<br>の<br>5<br>日<br>の<br>5 | <b>列印</b> (二):<br>営業税 &<br>95<br>95<br>95<br><u>緊払 遅</u><br>列日            | 三勝) 列I<br>支票総金 税3<br>2,000 應称<br>2,000 應称<br>2,000 應称<br>2,000 應称<br>1,000 原称<br>1,000 原称<br>1,000 原称<br>1,000 原称  |                                                                                                    | 列印                                |                        |

勾選要列印的發票後點「列印」即會出現以下發票的畫面:

| 編輯(E) 檢視(V) 我的最愛(A) 工具(I) 說明(  | Ð                        |                              |              |                                                                                      |
|--------------------------------|--------------------------|------------------------------|--------------|--------------------------------------------------------------------------------------|
| - 頁 - 💽 - 💌 😰 🏠 🔎 搜尋 🌟         | 我的最愛 祒                   | ) 🙆 - 🍇                      |              | <mark>@</mark> 🄏                                                                     |
|                                | 問路股份有<br>統一發票<br>民國99年03 | <b>可限公司</b><br>(網路傳<br>3月22日 | <b>榆</b> )   |                                                                                      |
| 發票號碼:LW00002080 檢查號碼:70        |                          | 夏安人註記                        | )<br>進得な時日   | 田史资产                                                                                 |
| 見文八・ 次業股份有限公司<br>統一鉅號 12345678 |                          | 温力抵                          | 定具及其用        | 回定良進                                                                                 |
| 地 址:                           |                          | 不得扣抵                         |              |                                                                                      |
| 商品名稱                           | 數量                       | 單價                           | 金額           | 備註                                                                                   |
| 供應麵還同商務服務預收款-預收款-電子處證          |                          | 1 1,91                       | J5.00. 1,905 | 00 1240169803<br>9903<br>1015701014 (費<br>用明細請參問帳<br>單說明) 發票如需<br>更正,請於當月<br>底前退還處理。 |
|                                |                          |                              |              |                                                                                      |

點選「列印報表」即可將發票列印下來,為A4大小。

### 9. 如何退回關貿網路電子發票?

請先聯絡客服中心,告知需退回發票之原因,待貴我雙方確認無誤後,客服中心 即會開放退回。

當客服中心開放後,請點選「電子發票作業」的「發票退回註記維護」會出現如 下畫面:

| 🚰 歡迎光臨 顧貿流通網 -                     | Microsoft Intern    | et Explorer                             | _ 8 ×  |
|------------------------------------|---------------------|-----------------------------------------|--------|
| 檔案(E) 編輯(E) 檢視(A                   | D 我的最愛(A)           | 工具(I) 說明(H)                             | -      |
| ③上一頁 • ② • ▲                       | ) 🖻 🏠 🕽             | 🗅 搜尋 🥎 我的最爱 🧭 🔗 🍃 🔳 🕘 🛄 🕄               |        |
| 網址(D) 🙋 http://172.20.26.          | 22:9011/tln-bin/AP1 | 'LN/login.do?flag=aptin                 | ] 🛃 移至 |
| 😽 H M MALA                         | Reteiler Netw       | rork Hame Wall Fag an Enterna mente     |        |
| □訂單作業 □ 前單作業                       | Q 發票追               | 國註記維護                                   |        |
| □ 帳務作業                             | 體系別                 | 關貿網路▼                                   |        |
| □ 電子發票作業 □ 電子發票作業                  | 發票日期                | 2007 年 03 月 22 日 🎬 至 2007 年 03 月 27 日 🎬 |        |
| ₩ 發票開立                             | 統一編號                | All                                     |        |
| ₩ <u>₩</u> 登票批次簽章                  | 訂單編號                |                                         |        |
| → 發票異動維護                           | 發票收據號碼              | Ŧ                                       |        |
| ☐ <u>通貨發票列印</u><br>☐ <u>銷項發票列印</u> |                     |                                         |        |
| 發票退回註記維護                           |                     |                                         |        |
|                                    |                     |                                         |        |
| → 銷項媒體申報                           |                     |                                         |        |
| □ 系統管理                             |                     |                                         |        |
|                                    |                     |                                         |        |
|                                    |                     |                                         |        |
|                                    |                     |                                         |        |
| 2] 完成                              |                     |                                         |        |

輸入查詢條件之後點「查詢」會將可以退回的發票資料呈現出來,畫面如下:

| 🚰 歡迎光臨 關貿流通網 -                                                                                                  | Microsoft Internet Explorer                                                                         | _ 8 ×  |
|----------------------------------------------------------------------------------------------------|----------------------------------------------------------------------------------------------------|--------|
| 檔案(E) 編輯(E) 檢視(E)                                                                                               | ) 我的最愛(A) 工具(I) 說明(H)                                                                               | 1      |
| 🕒 上一頁 🔹 🕥 🕗 💌                                                                                                   | ] 🔁 🏠 🔎 搜尋 🥎 我的最爱 🧭 😂 📓 - 🛄 鎻 💈 🖄                                                                   |        |
| 網址(D) 🙋 http://172.20.26.2                                                                                      | 22:9011/thr-bin/APTLN/login.do?flag≔apthn                                                           | 💌 🛃 移至 |
|                                                                                                    | Reteller Network                                                                                    |        |
|                                                                                                    | Q. 發票退回註記維護 註銷註記                                                                                    | 回上頁    |
| □ 商品資料庫<br>□ 帳務作業<br>□ 電子發票作業                                                                                   | 註銷與否 <mark>發票號碼 訂單 發票日</mark><br>/收據 號碼 期                                                           |        |
| <ul> <li>→ 發票號碼維護</li> <li>→ 發票開立</li> <li>→ 發票開立</li> <li>→ 発票地次答音</li> </ul>                                  | RU22762231 109562889 20070128         4710314900014           武将原         選擇原           因         因 | ¥      |
| □ <u>30,711,701</u><br>□ <u>32,711,701</u><br>□ <u>32,711,701</u><br>□ <u>32,711,701</u><br>□ <u>32,711,701</u> | C SU10000000 <u>41C977241</u> 20050303 97162640000                                                  |        |
| □ <u>銷項發票列印</u><br>□ <u>發票退回註記維護</u>                                                                            | 總筆數:2 頁數1/1                                                                                         |        |
| <ul> <li>→ <u>該票作廢</u></li> <li>→ <u>進項媒體申報</u></li> <li>→ 指項媒體申報</li> </ul>                                    |                                                                                                    |        |
| □ 系統管理                                                                                                    |                                                                                                    |        |
|                                                                                                    |                                                                                                    |        |
| <u>گا</u>                                                                                                    |                                                                                                    | 網路     |

勾選要退回的發票之後,在註銷原因的地方註明退回的原因之後,再點「註銷註 記」即會出現如下畫面,點選確定即可。

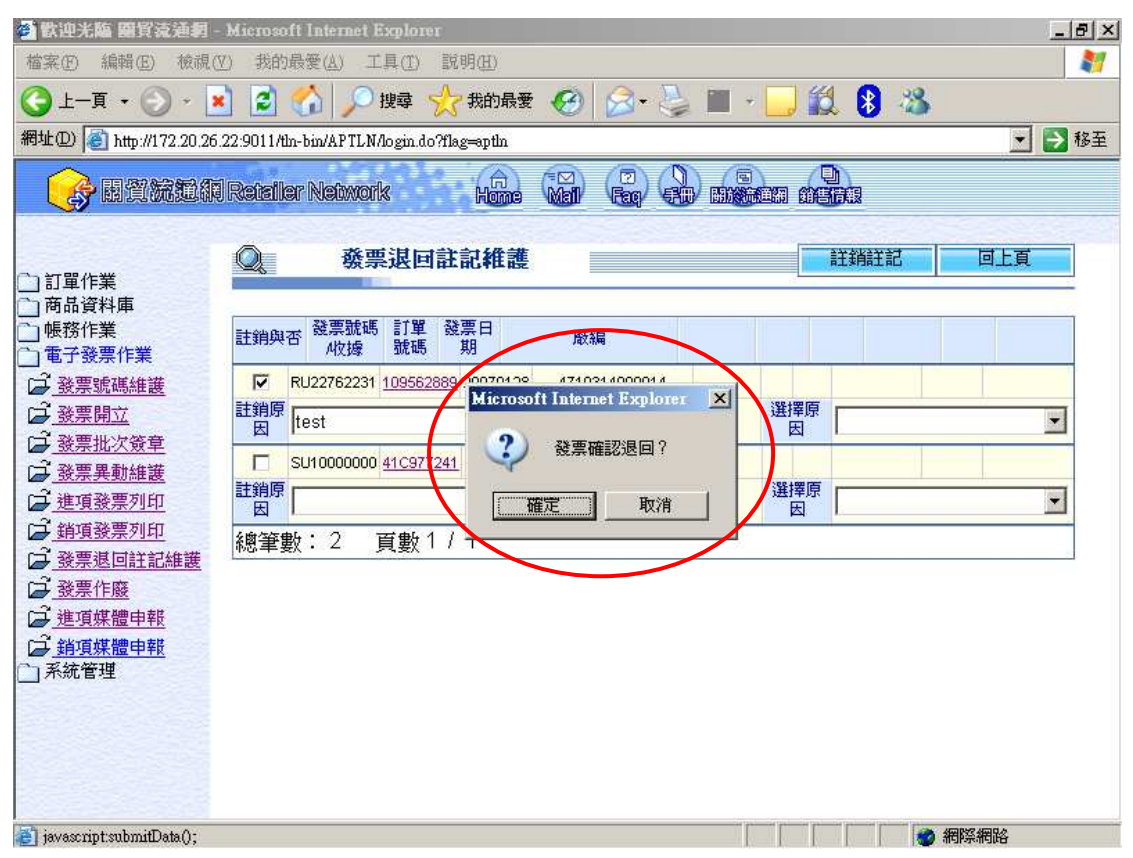